# NFS-e

2012

Nota Fiscal de Serviços Eletrônica

# Manual Operacional do Prestador de Serviços

Este manual tem como objetivo orientar os usuários, sobre os procedimentos relativos ao correto manuseio de todo o sistema, detalhando cada procedimento e esclarecendo cada termo do vocábulo tributário.

FREIRE 02/01/2012

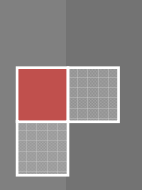

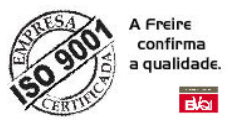

# ÍNDICE

| APRESENTAÇÃO4                                           |   |
|---------------------------------------------------------|---|
| VISÃO GERAL SOBRE O SISTEMA5                            |   |
| NOTA FISCAL DE SERVIÇOS ELETRÔNICA (NFS-E), O QUE É?6   | ) |
| RECIBO PROVISÓRIO DE SERVIÇOS (RPS), O QUE É?7          |   |
| DAS – DOCUMENTO DE AREECADAÇÃO DO SIMPLES NACIONAL      |   |
| SIMBOLOGIAS E ÍCONES 10                                 |   |
| ENTENDENDO O GRID 11                                    |   |
| Editável                                                |   |
| PORTAL DE NOTA FISCAIS, O QUE É? 12                     |   |
| CREDENCIAMENTO, O QUE É? 13                             |   |
| ACESSANDO O SISTEMA 15                                  |   |
| ACESSANDO O SISTEMA (TELA PRINCIPAL) 16                 | 1 |
| ACESSANDO MENU - CONFIGURAÇÕES/EMPRESA                  |   |
| ACESSANDO MENU - CADASTRO DE USUÁRIO 18                 | i |
| Passo a passo para adicionar novo usuário:              | Į |
| ACESSANDO MENU – EMISSÃO NFS-E                          |   |
| ACESSANDO MENU – EMISSÃO SUBSTITUIÇÃO                   |   |
| ACESSANDO MENU – EMISSÃO DECLARAÇÃO SERVIÇOS TOMADOS 27 |   |
| ACESSANDO MENU – EMISSÃO DE GUIA (ISSQN)                |   |
| ACESSANDO MENU – CONSULTA NFS-E POR PERÍODO             |   |
| ACESSANDO MENU – CONSULTA RE-EMISSÃO DE GUIA (ISSQN)    |   |
| ACESSANDO MENU – CONSULTA LISTAGEM/RELATÓRIOS           |   |
| ACESSANDO MENU – CONSULTA MENSAGEM ERRO/ALERTA          | 1 |
| ACESSANDO MENU – OUTROS CHAT ONLINE                     |   |
| ACESSANDO MENU – CONSULTA TROCA SENHA                   | , |

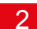

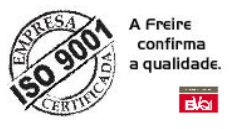

ANTES DE UTILIZAR O SISTEMA DE EMISSÃO DE NOTA FISCAL DE SERVIÇOS ELETRONICA (NFS-e) LEIA ATENTAMENTE ESTE MANUAL!

O propósito deste manual de instruções é ajudar a beneficiar-se inteiramente de todo o potencial do Sistema Integrado de Nota Fiscal de Serviços Eletrônica (NFS-e). Por isso recomendamos que você se familiarizasse com suas funções e suas operações lendo o manual atentamente antes de começar a usar o produto.

# MODERNIZAÇÃO PÚBLICA

Guarde este manual à mão como uma referência para os procedimentos de operações e configuração.

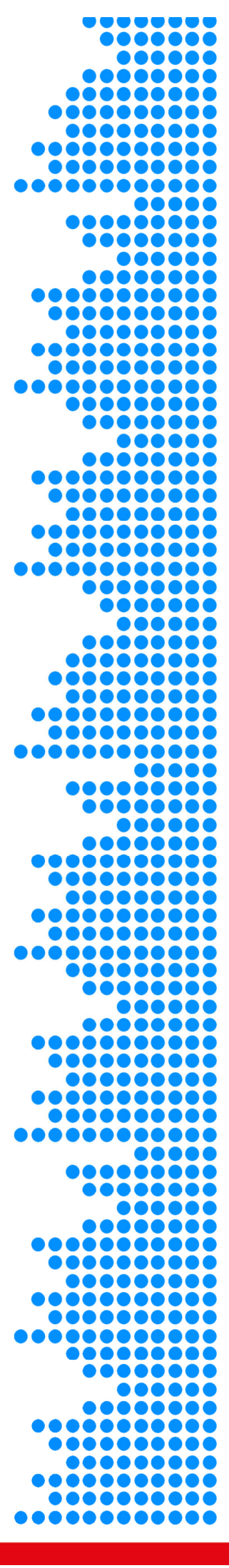

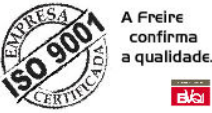

## idade. Bilai

## **A**presentação

Este manual tem como objetivo apresentar os procedimentos de utilização do portal de Nota Fiscais de Serviços Eletrônica (NFS-e), implementado pela Secretária de Finanças deste Município. Assim quanto o cumprimento do disposto do inciso XXII do art. 37 da Constituição Federal, incluído pela Emenda Constitucional nº42, de 19 de dezembro de 2003, segundo o qual as administrações tributárias da União, dos Estados, do Distrito Federal e dos Municípios. Atividades essenciais ao funcionamento do Estado atuarão de forma integrada, inclusive com o compartilhamento de cadastros e de informações fiscais, na forma da lei ou convênio.

Esse projeto visa o benefício das administrações tributárias padronizando e melhorando a qualidade das informações, racionalizando os custos e gerando maior eficácia, bem como o aumento da competitividade das empresas brasileiras pela racionalização das obrigações acessórias. Que deverá ser adotado progressivamente pelos municípios.

Com a implantação desde documento eletrônico NFS-e, tem-se o intuíto de melhorias e benefícios para:

#### SOCIEDADE

- A preservação do meio ambiente com a diminuição do uso do papel;
- Oferecer oportunidades de negócios e empregos na prestação de serviços vinculados à Nota Fiscal Eletrônica;
- Consulta em tempo real da regularidade de documentos fiscais;
- Incentivo ao comércio eletrônico;
- EMPRESA
  - Simplificação de obrigações acessórias, como a dispensa de AIDF -Autorização de Impressão de Documentos Fiscais e da DMS – Declaração Mensal de Serviços Prestados.
  - Redução dos custos de desenvolvimento, treinamento e manutenção de sistemas.
  - Redução dos custos de aquisição, impressão, guarda envio de documentos fiscais;
- Possibilidade de aumento da competitividade das empresas brasileiras pela racionalização das obrigações acessórias (redução do "Custo - Brasil") e estímulo aos negócios eletrônicos.
  - Incentivo ao e-business.

#### ADMINISTRAÇÃO TRIBUTÁRIA

- Eliminação das fraudes relacionadas a autorização e emissão de documentos fiscais;
- Aprimoramento do controle fiscal e maior rapidez e eficiência na obtenção dos registros de operações de prestação de serviços;
- Aderência ao sistema Publico de Escrituração Digital SPED;
- Possibilidade de se otimizar a atuação das administrações tributarias municipais através da adoção de solução tecnológica que propiciem o aperfeiçoamento dos procedimentos ficais;
- Melhoria da qualidade das informações obtidas, com a conseqüente diminuição dos custos e possibilidade de intercambio entre os fiscos

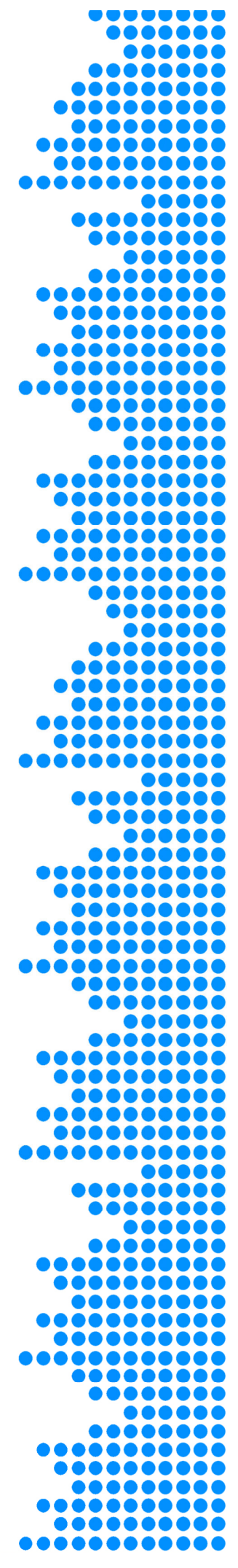

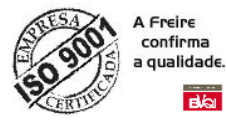

#### VISÃO GERAL SOBRE O SISTEMA

Com uma interface gráfica amigável e dinâmica, o sistema disponibiliza em um único ambiente todas as informações necessárias, atendendo o modelo conceitual da ABRASF (Associação Brasileira de Secretaria e Finanças). Transmitindo total credibilidade e confiança nos processo relacionado à Nota Fiscal de Serviços Eletrônica (NFS-e).

O sistema possui sua plataforma WEB, podemos ser visualizados melhor através dos browsers homologados com o portal: INTERNET EXPLORE 6, 7 e 8 e FIREFOX 3.6 com o bloqueio PopUp (desativado).

A Prefeitura Municipal de Modelo se orgulha em manter este programa afinado com as melhores práticas e com a mais recente plataforma tecnológica existente no mercado.

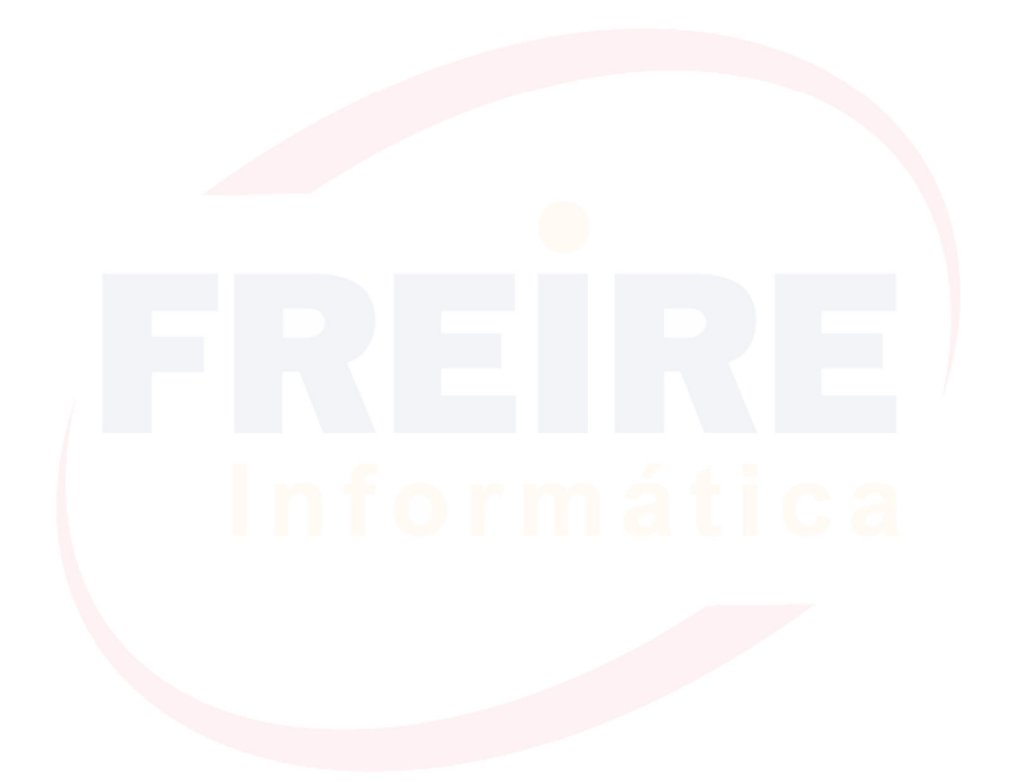

| •••• |  |
|------|--|
|      |  |
|      |  |
|      |  |
|      |  |
|      |  |
|      |  |
|      |  |
|      |  |
|      |  |
|      |  |
| •••  |  |
|      |  |
| ••   |  |
|      |  |
|      |  |
|      |  |
|      |  |
|      |  |
|      |  |
|      |  |
|      |  |
|      |  |
|      |  |
|      |  |
|      |  |
|      |  |
|      |  |
|      |  |
|      |  |
|      |  |
|      |  |
| •••  |  |
|      |  |
|      |  |
|      |  |
|      |  |
|      |  |
|      |  |
|      |  |
|      |  |
|      |  |
|      |  |
|      |  |
|      |  |
| •••  |  |
| •••  |  |
| •••  |  |
|      |  |
| •••• |  |
|      |  |
|      |  |
|      |  |
|      |  |
|      |  |
|      |  |
|      |  |
|      |  |
|      |  |
|      |  |
|      |  |

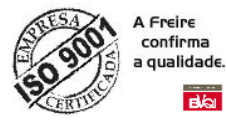

## NOTA FISCAL DE SERVIÇOS ELETRÔNICA (NFS-E), O QUE É?

A Nota Fiscal de Serviços Eletrônica - (NFS-e) é o documento fiscal de existência exclusivamente digital, gerado e armazenado eletronicamente para documentar os fatos geradores sujeitos à tributação do ISSQN - *Imposto Sobre Serviços de Qualquer Natureza*.

A Nota Fiscal de Serviços Eletrônica - (NFS-e), irá substituir à emissão manual de Nota Fiscal, podendo ser consultada, impressa e re-impressa a qualquer momento, quando necessário, sem a necessidade de armazenamento em ambiente físico pelos prestadores ou tomadores de serviços. A responsabilidade pela guarda das informações é exclusivamente da Prefeitura.

|                                                                                                    |                                                              | Nota Fiscal d                                           | e Serviços Eletrônica                            | ı (NFSe)                              |                    |                          |                                                                                                  |
|----------------------------------------------------------------------------------------------------|--------------------------------------------------------------|---------------------------------------------------------|--------------------------------------------------|---------------------------------------|--------------------|--------------------------|--------------------------------------------------------------------------------------------------|
| FREIRE<br>Informática<br>KODERNIZAÇÃO PÚBLI                                                                                         | PREF                                                         | FEITURA<br>SECRE<br>NOTA FISCA                          | MUNICIPA<br>TARIA MUNICIPAL<br>L DE SERVIÇOS EI  | L MODE<br>DA FAZENDA<br>LETRÔNICA - N | LO (WEI            | <b>3)</b> Data e<br>30/0 | Número da Nota<br>201223<br>Hora da Emissão<br>1/2012 08:53:00<br>Código Verificação<br>1931A058 |
| RESTADOR DE SE                                                                                                    | RVIÇOS                                                       |                                                         |                                                  |                                       |                    | -                        |                                                                                                  |
| PF/CNPJ:<br>Não cadastrado<br>ielefone:<br>71.<br>Jome/Razão Social:<br>LUIS CARLOS SAN<br>Endereço:<br>AVN SÃO RAFAEL M<br>E-mail: | TOS PERERIA<br>1º 80 ,BAIRRO SÃO I                           | Inscrição Municip<br>Inscrição Estadu<br>RAFAEL CIDADE: | al:<br>al:<br>MODELO - BA                        |                                       |                    | F                        | REIRE                                                                                            |
| suporte@freire.co                                                                                                    | om.br                                                        |                                                         |                                                  | 1                                     |                    |                          |                                                                                                  |
| elefone:<br>71<br>Jome/Razão Social:<br>indereço:<br>RUARIBEIRANº 70<br>I-mail:<br>Não Informado                                    | ) TESTE BAIRRO: PI                                           | Inscrição Esta                                          | dual:<br>ÃO INFORMADO CEP                        | : 0000000                             |                    |                          |                                                                                                  |
|                                                                                                    | 0.05010000                                                   |                                                         |                                                  |                                       |                    |                          |                                                                                                  |
| VALOR TOT                                                                                                    | CAL DA NOT                                                   | A: 1,00                                                 |                                                  |                                       |                    |                          |                                                                                                  |
|                                                                                                    | PIS:<br>0,00                                                 | CONFINS:<br>0,00                                        | INSS:<br>0,00                                    | IR:<br>0,00                           | CSLL:<br>0,00      | TOTAL DEDUÇ<br>0,00      | ÕES:                                                                                             |
|                                                                                                    | VALOR TOTAL DA M<br>1,00                                     | NOTA:                                                   | BASE CÁLCULO:<br>1,00                            | ALIQUOTA(%)<br>99,00                  | ISS RETIDO:<br>Não | VALOR DO ISS<br>0,99     | <u>z</u>                                                                                         |
| ADOS COMPLEME                                                                                                    | NTARES                                                       | 7                                                       |                                                  |                                       |                    |                          |                                                                                                  |
| UTRAS INFORMAÇ                                                                                                    | ÕES / CRITICAS                                               |                                                         |                                                  |                                       |                    |                          |                                                                                                  |
| EXIGIBILIDA                                                                                                    | DE ISS                                                       | REGIME TRIBUT                                           | AÇÃO                                             | SIMPLES NACI                          | ONAL               | LOCAL PRES               | TAÇÃO SERVIÇO                                                                                    |
| Observação:<br>X TESTE X ESTA NF<br>RESPALDO NA LEI<br>- PRESTADOR OPT/                                                             | S-E FOIEMITIDA EN<br>Nº XXX/20YY E NO D<br>ANTE DO SUPER SIN | MAMBIENTE HOM<br>DECRETO Nº 000/<br>MPLES (ALÍQUOT/     | OLOGAÇÃO, SEM VA<br>20YY X TESTE X<br>4: 99.00%) | LOR JURÍDICO.                         | X TESTE X X TE     | STE X NFS-E EMI          | TIDA COM                                                                                         |

1671:8086/aplication/NFE\_GENERATOR/1931A058A.jsp

Figura 1 - Modelo NFS-e

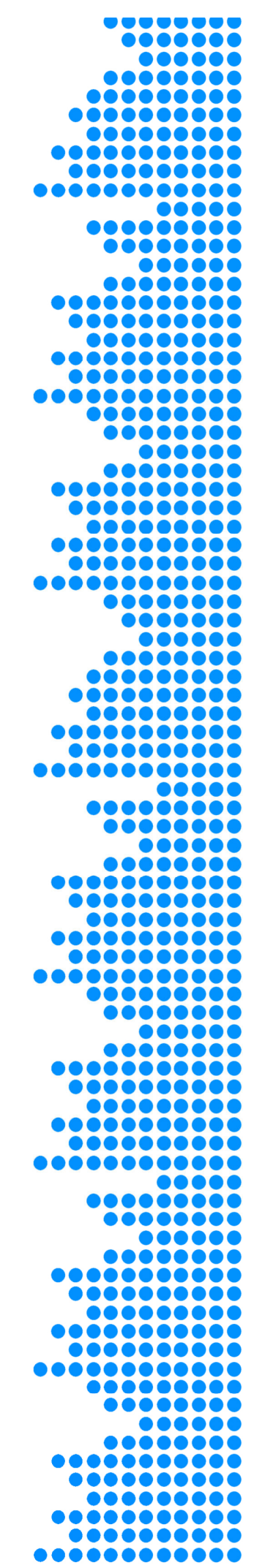

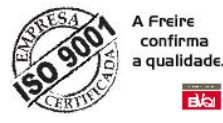

## **RECIBO PROVISÓRIO DE SERVIÇOS (RPS), O QUE É?**

A NFS-e somente será gerada com a utilização dos serviços informatizados disponibilizados pela secretaria. Esse tipo de serviço pressupõe riscos inerentes à ininterrupta disponibilidade, fazendo com que, em momentos esporádicos, por motivo de força maior, fique indisponível.

No intuito de prover uma solução de contingência para o contribuinte, foi criado o *Recibo Provisório de Serviços* (RPS). Que é um documento de posse e responsabilidade do contribuinte, que deverá ser gerado manualmente ou por alguma aplicação local, possuindo uma numeração seqüencial crescente e devendo ser convertido em NFS-e no prazo estabelecido conforme legislação municipal.

O RPS deverá ser emitido na data de prestação do serviço. Este documento poderá atender, também, àqueles contribuintes que, porventura, não disponham de infra-estrutura de conectividade com a secretaria em tempo integral, podendo gerar os documentos e enviá-los, em lote, para processamento e geração das respectivas NFS-e.

Para que o RPS possa fazer parte de um lote a ser enviado para geração de NFS-e correspondentes, é necessária que o contribuinte possua algum tipo de aplicação instalada em seus computadores, desenvolvida pelo próprio contribuinte, seguindo as especificações disponibilizadas nas legislações vigentes e Portal da secretaria.

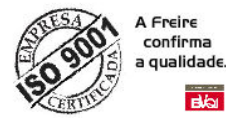

#### DAS - DOCUMENTO DE ARRECADAÇÃO DO SIMPLES NACIONAL

A Lei Complementar nº 123, de 14 de dezembro de 2006, instituiu o Regime Especial Unificado de Arrecadação de Tributos e Contribuições devidos pelas Microempresas e Empresas de Pequeno Porte - Simples Nacional. Com o objetivo de dar tratamento diferenciado a ser dispensado às micro e pequenas empresas, no âmbito dos poderes da União, dos Estados, do Distrito Federal e dos Municípios.

O Simples Nacional substituiu o Simples Federal, que era pago por intermédio do DARF Simples. É proibida a recepção de DARF Simples com "Período de Apuração" superior a 30.06.2007.

O pagamento do Simples Nacional é feito por meio do DAS - Documento de Arrecadação do Simples Nacional. O valor devido relativo ao Simples Nacional é calculado em sistema informatizado disponível para o contribuinte na página do Simples Nacional, na Internet (www.receita.fazenda.gov.br). O contribuinte deve, obrigatoriamente, utilizar esse sistema para realizar o cálculo do valor devido e a impressão do documento de arrecadação.

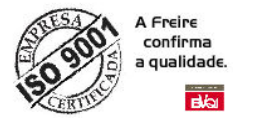

## SIMBOLOGIAS E ÍCONES

Para melhor entender a funcionalidade dos botões encontrados no menu operacional das telas, é apresentado abaixo uma tabela com todos os botões com suas funcionalidade e o atalhos.

| Botões   | O que é                               | Atalhos           |
|----------|---------------------------------------|-------------------|
| <b>*</b> | Habilita o formulário para edição     |                   |
| 2        | Atualiza o Formulário                 |                   |
| 2        | Ajuda                                 | F12               |
|          | Sair / Fechar                         | [ALT] + [F4]      |
|          | Incluir Registro no grid              | [CTRL] + [INSERT] |
| - Cî     | Altera o grid                         |                   |
| ×        | Excluir Registro no grid              | [CTRL]+[DELETE]   |
| 2        | Atualizar Registro no grid            | ALT+[A]           |
| Ok       | Salva alterações realizadas no grid   | [CTRL]+[S]        |
| Cancelar | Cancela alterações realizadas no grid |                   |

Figura 2 - Tabela Símbolos e Ícones

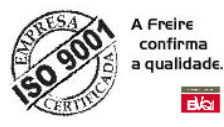

#### **ENTENDENDO O GRID**

Os Grids são encontrados em formulários que necessitam de cruzamento de informações, tanto no momento do cadastro como nas consultas, são também conhecidos como formulários filhos e, agem como uma espécie de associação criando agrupamentos de informações.

Existem dois tipos de grid: o grid Editável e o Não Editável.

#### EDITÁVEL

O grid editável possui os botões para realizar operações no próprio grid. Neste grid, é possível realizar as operações de incluir um novo registro, alterar um registro, excluir ou atualizar este registro. Ao passar o mouse em cima do icone de cada botão é mostrada a funcionalidade do botão.

| Grupo de Permissão do Usuario     Emite NFS-e   Cancela NFS-e   Substutui NFS-e   Emite Guia   Cancela Guia   Configura |
|----------------------------------------------------------------------------------------------------|
|                                                                                                    |
|                                                                                                    |
| es da grid                                                                                                    |
| Thiormatica                                                                                                    |
| Interiou                                                                                                    |
| Figura 3 - GRID – Editável                                                                                              |
|                                                                                                    |
|                                                                                                    |
|                                                                                                    |
| AR UM NOVO REGISTRO NO GRID:                                                                                            |
|                                                                                                    |
|                                                                                                    |
|                                                                                                    |
| Abra a tela onde contem o grid, a qual deseja adicionar um novo registro através do menu específico:                    |
| didives do mena especifico,                                                                                             |
| Clique no botão 🗅 para inserir o novo registro;                                                                         |
|                                                                                                    |
| Selecione o campo que deseja alterar e clique no botão 📲, para habilit                                                  |
| modo de edição;                                                                                                    |
| Quando o grid estiver em modo de edição mostrará dois novos botões no lug                                               |
| dos botões padrões, 🔲 🖳 e 💌 Cancelar . Para salvar qualquer alteração                                                   |
| necessário clicar em OK.                                                                                                |
| Data aveluir um registra galaciana a a digua na 🔀                                                                       |
|                                                                                                    |
| Caso alguma alteração no grid como uma inclusão de novo registro ná                                                     |
| apareça, poderá atualizar a grid clicando em 💷.                                                                         |
|                                                                                                    |
|                                                                                                    |

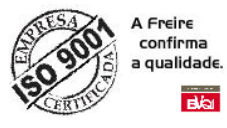

#### NÃO EDITÁVEL

No GRID não editável para realizar operações basta um duplo clique na área branca, caso ela esteja vazia para que uma nova tela seja acessada. Caso haja algum dado basta um duplo clique na informação para acessar uma nova tela, sendo possível acrescentar e/ou alterar novos dados.

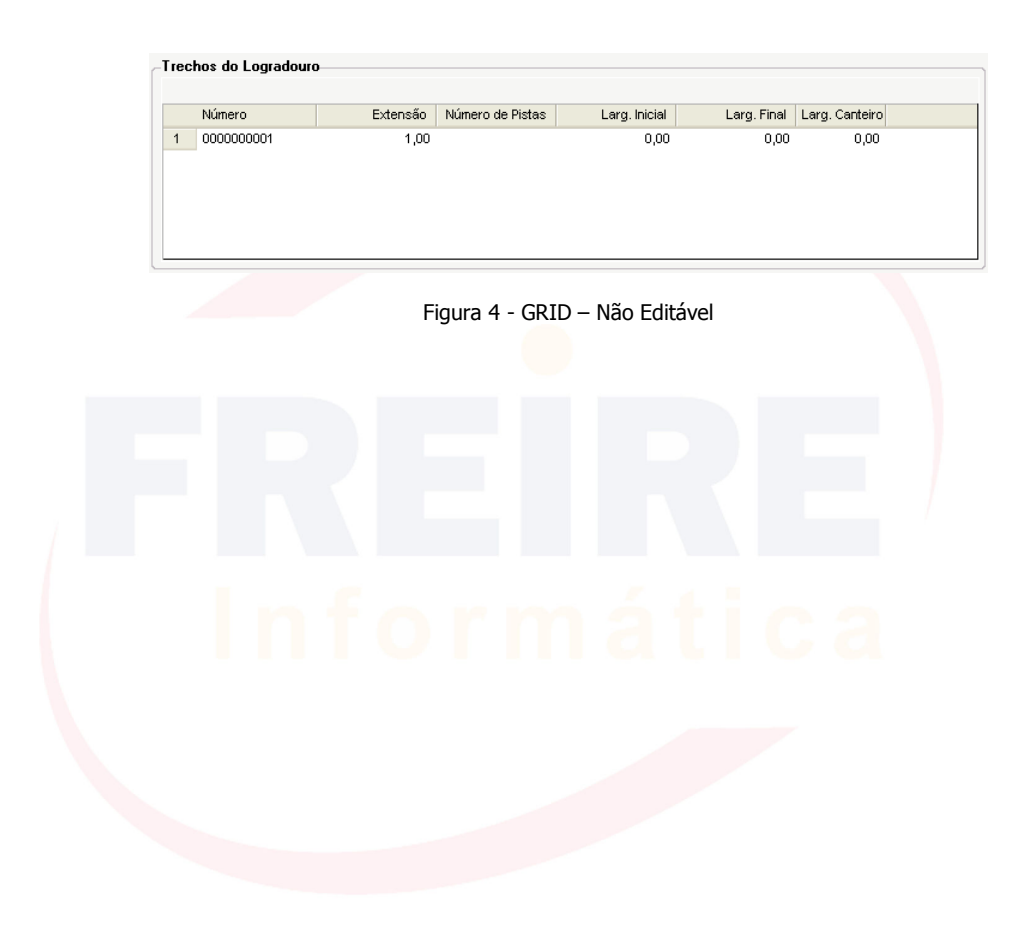

|         | 2 |
|---------|---|
|         |   |
|         |   |
|         | 5 |
| ••••••• |   |
|         |   |
|         |   |
|         | 5 |
|         |   |
| •••••   |   |
|         |   |
|         |   |
|         | 5 |
|         |   |
|         |   |
|         |   |
|         | 5 |
|         | 5 |
| •••••   |   |
|         |   |
|         | 5 |
|         | 5 |
|         |   |
| •••••   |   |
|         |   |
|         |   |
|         | 5 |
| •••••   |   |
|         |   |
|         |   |
|         | 5 |
|         | 5 |
|         |   |
|         |   |
|         |   |
|         |   |
|         |   |
|         |   |
|         |   |
|         |   |
|         |   |
|         |   |
|         |   |
|         |   |
|         |   |
|         |   |
|         |   |
|         |   |
|         |   |
|         |   |
|         |   |
|         |   |
|         |   |
|         |   |
|         |   |
|         |   |
|         |   |
|         |   |
|         |   |
|         |   |
|         |   |
|         |   |
|         |   |
|         |   |
|         |   |
|         |   |
|         |   |
|         |   |

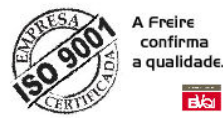

#### PORTAL DE NOTA FISCAIS, O QUE É?

É um canal de serviços online, disponibilizado pela Secretaria de Finanças do Município de Modelo. Tem como objetivo a divulgação de informações sobre a Nota Fiscal de Serviços Eletrônica (NFS-e), coordenada pelo ENCAT, tendo como finalidade a alteração da sistemática atual de emissão de Notas Fiscais em papel pela emissão online da NFS-e com validade jurídica para todos os fins.

Algumas funcionalidades existentes no portal:

- MENU Acesso
  - Credenciamento, Acesso ao Sistema;
- Configurações/Empresas
  - Meus Dados (Empresa/Marca)
  - Cadastro de Usuários
  - Menu Emissão
    - NFS-e
      - Substituição
      - Declaração de Serviços Tomados
      - Emissão de Guia (ISSQN)

#### MENU Consulta

- NFS-e por Período
- Re-emissão de Guia de (ISSQN)
- Listagem/Relatórios
- Mensagem Erro/Alerta

#### MENU Outros

- o Chat Online
- o Troca Senha
- Sair do Sistema

Página Inicial Sobre o sistema Contato SISTEMA DI FISCAL DE SERVIÇOS ELETRÔNICA Segunda-feira. 30 de ianeiro de 2012 9:41h Consulta Legislação Denúncia Ajuda Acesso Baixe o Adobe Reader Prezado contribuinte, seja bem vindo ao Portal de Emissão de Nota Fiscais de Serviços Eletrônico (NFS-e) da Prefeitura para visualizar os arquivos existentes no site. Municipal de Brumado-BA. Para melhor utilização, sugerimos que desative o bloque ADOBE" READER" A fim de poder ler e imprimir os boletos ou relatórios gerados pelo sistema, instale em seu computador o Programa Adobe Acrobat ou Acrobat Reade NOTA FISCAL DE SERVIÇOS ELETRÔNICA (NFS-e), O QUE É? Links Úteis A Nota Fiscal de Serviços Eletrônica (NFS-e) é o documento fiscal de existência apenas digital que substituirá as tradicionais notas fiscais de serviços impressas. A NFS-e, implantada pela Departamento de Tributos, será emitida e armazenada eletrônicamente em HUNICÍPIO istema próprio da Prefeitura Municipal Modelo (WEB), com o objetivo de materializar os fatos geradores do ISSQN - Imposto Sobre Serviços de Qualquer Natureza, por meio de registro eletrônico das prestações de serviços sujeitas à tributação do ISSQN. **ESTADO** 🗉 UNIÃO

raça Cel Zeca Leite, 415 - Centro - Modelo - Bahia esenvolvido pela: Freire Informática

Prefeitura Municipal de Modelo - BA

Figura 5 - Portal NFS-e

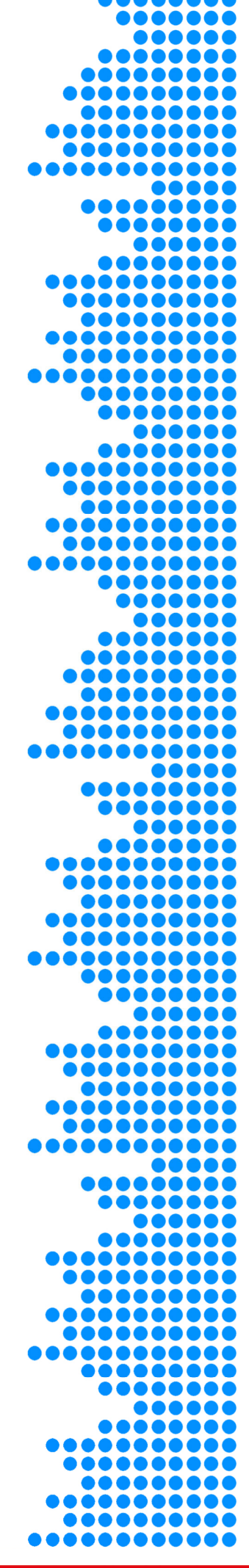

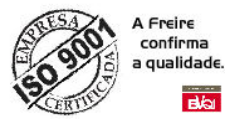

#### **CREDENCIAMENTO, O QUE É?**

O credenciamento é um processo formal, através do qual o contribuinte interessado voluntariamente ou sob obrigatoriedade solicita a autorização ao órgão competente para emissão de Nota Fiscal de Serviços Eletrônica (NFS-e).

A etapa do Credenciamento do Prestador de Serviço é necessária para que haja o preenchimento e validação das informações do responsável pela empresa e desta forma para que seja gerada senha de acesso ao sistema.

A solicitação do credenciamento deverá ser solicitado e emitido *online*, por meio da *internet* (Rede Mundial de Computadores), no site (*sítio*) <u>https://nfse.municipio.siglaestado.gov.br</u> mediante o preenchimento dos dados solicitados conforme imagem a seguir.

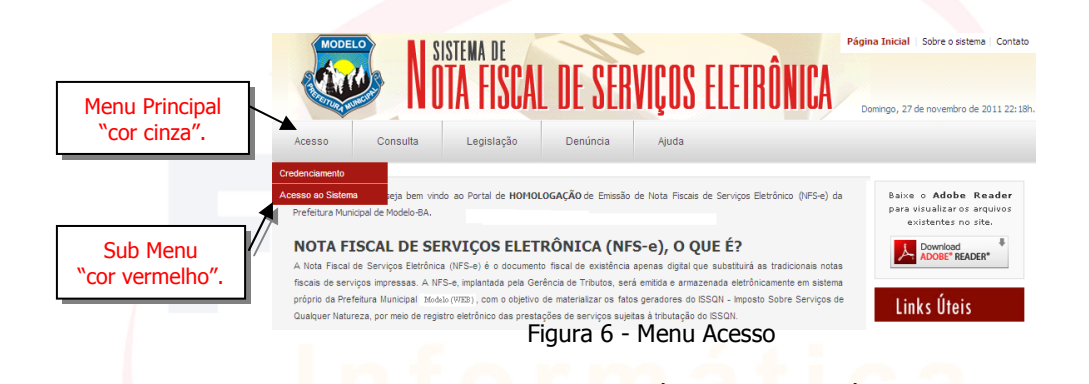

Ao clicar em Menu *Acesso/Credenciamento*, será exibido o formulário de credenciamento para emissão de NFS-e, conforme figura e o preenchimento das considerações descritas a seguir.,

1º passo:

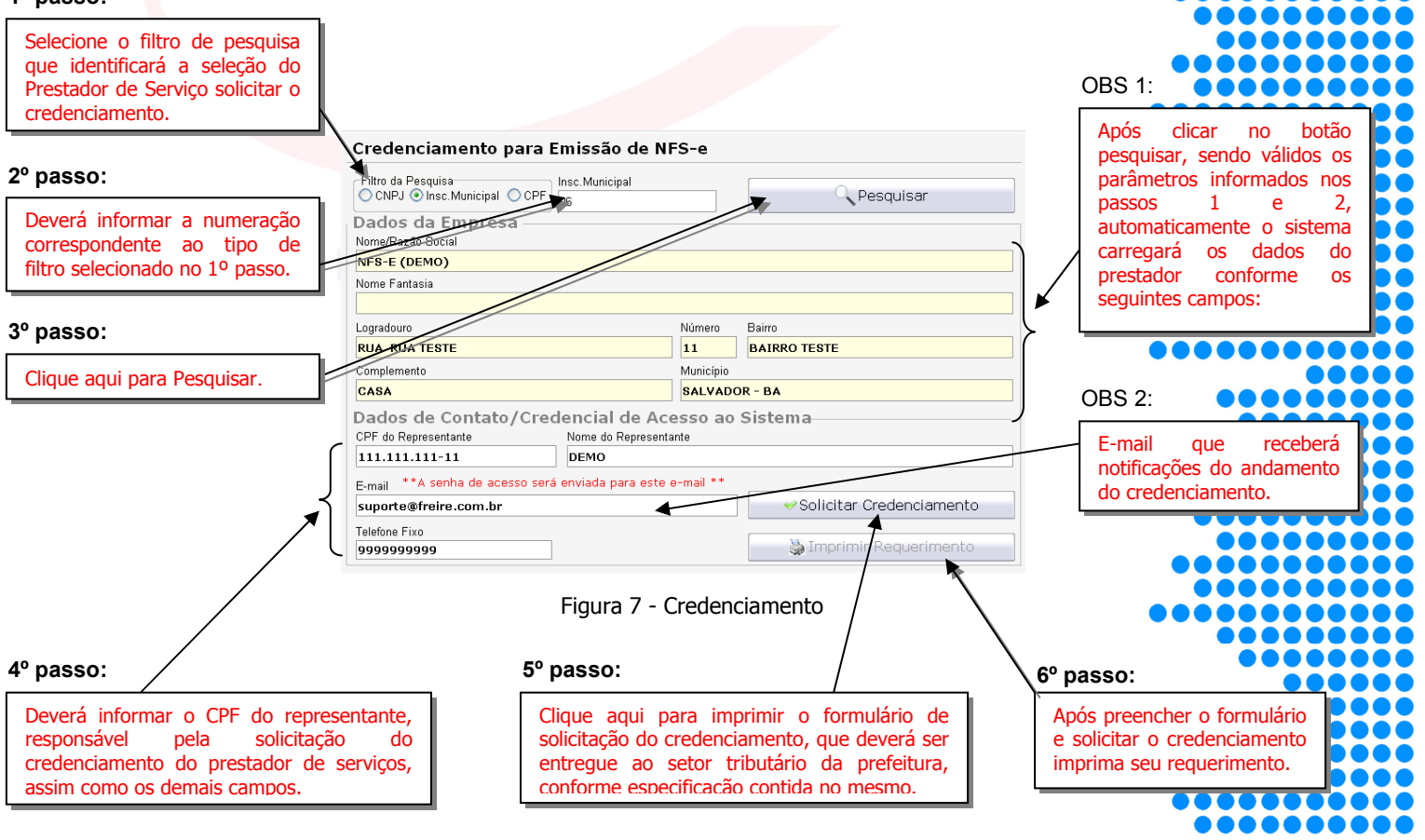

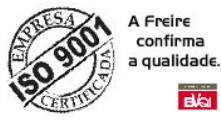

#### Lembrete/Dica (Credenciamento):

- Após o ato do preenchimento do formulário de solicitação o sistema valida as informações preenchidas e gera o requerimento de credenciamento de forma automática após clicar em Solicitar Credenciamento. O requerimento será gerado em outra página onde deverá ser impresso. Caso o requerimento não seja exibido de forma automática, o mesmo poderá ser impresso clicando no em Imprimir Requerimento.
  - OBS: Este requerimento deverá ser assinado e entregue ao setor tributário da prefeitura conforme especificação contida no mesmo.

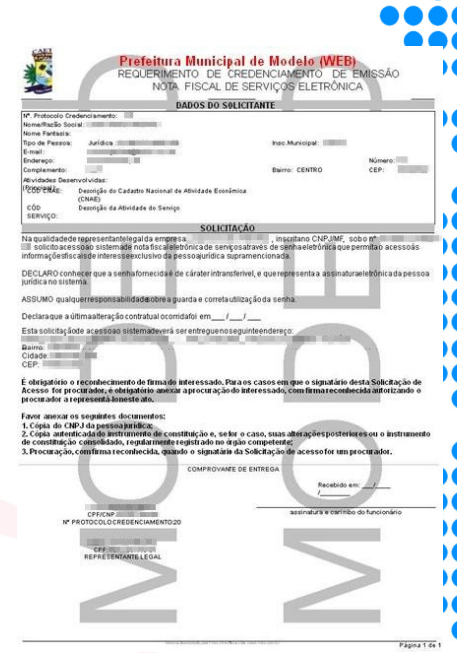

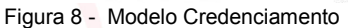

OBS 1: Após análise do requerimento e aprovação pelo setor tributário, o sistema automaticamente envia para o e-mail cadastrado na solicitação do credenciamento, a senha e login de acesso ao sistema, informando à identificação do responsável/requerente pela solicitação, assim como á identificação do prestador de serviços, conforme imagem a seguir.

| Titulo do e-mail parametrizado pela prefeitura.                   | Confirmação de Solicitação NFS-e (Gerência de Tributos - Modelo)                                                                                                    |  |
|-------------------------------------------------------------------|----------------------------------------------------------------------------------------------------|--|
|                                                                   | Infse@freire.com.br para mim     nostrar detailes 13:32 (9 minutos atrás)     Responder       Prezado(a) Sr(a)     ,                                                                                                    |  |
| Nome resonsável/representante pela solicitação do credenciamento. | Seu requerimento foi aprovado com sucesso no site e a partir de agora você já pode usufruir dos serviços disponíveis:                                                                                                    |  |
|                                                                   | Prestador:<br>Insc.Municipal:<br>Ilúmero: C.N.P.J<br>Ilúmero Requerimento de Acesso IIº:                                                                                                    |  |
| Identificação do Pretador de<br>Serviços credenciado.             | Representante:<br>E-mail do Representante:<br>Usuário:                                                                                                    |  |
| Identificação do usuário e senha de                               | Senha de Acesso: (os caracteres Malúsculos e Ninúsculos devem se respeitados)                                                                                                    |  |
| acesso.                                                           | Prefeitura Municipal de                                                                                                    |  |
| Assinatura do setor tributário e informações complementares.      | As informações existentes nesta mensagem e nos aquivos anexados são para uso restrito, sendo sigilo protegido por lei.<br>Caso não seja o destinatário, saiba que leitura, divulgação ou cópia são proibidas.<br>Favor apagar as informações e notificar o remetente. O uso impróprio será tratado conforme a Legislação em Vigor.                                                        |  |
|                                                                   | The information contained in this message and in the attached files are restricted, and its confidentiality protected by law.<br>In case you are not the addressee, be aware that the reading, spreading and copy of this message is unauthorized.<br>Please, delete this message and notify the sender. The improper use of this information will be treated according the legal<br>laws |  |
|                                                                   | Responder = Encaminhar                                                                                                    |  |
|                                                                   | Figura 9 — Confirmação do Credenciamento                                                                                                    |  |
|                                                                   |                                                                                                    |  |

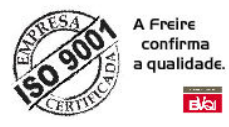

#### ACESSANDO O SISTEMA

Permite o acesso a todas as funcionalidades do Sistema Integrado de Notas Fiscais de Serviços Eletrônica (NFS-e), agrupando os itens por categoria.

Depois de ter realizados os procedimentos correspondentes ao credenciamento, e ter recebido o e-mail de aprovação e confirmação do credenciamento do prestador de serviços encaminhado via e-mail pelo setor tributário da prefeitura, podemos assim iniciar o primeiro acesso ao sistema.

De posse do referido e-mail, que descreve o detalhamento da senha, login e identificação do Prestado de serviços credenciado, clicamos no *menu principal Acesso*, em seguida clique no s*ub menu Acesso ao Sistema*, automaticamente o sistema exibirá o formulário de autenticação conforme imagem a seguir.

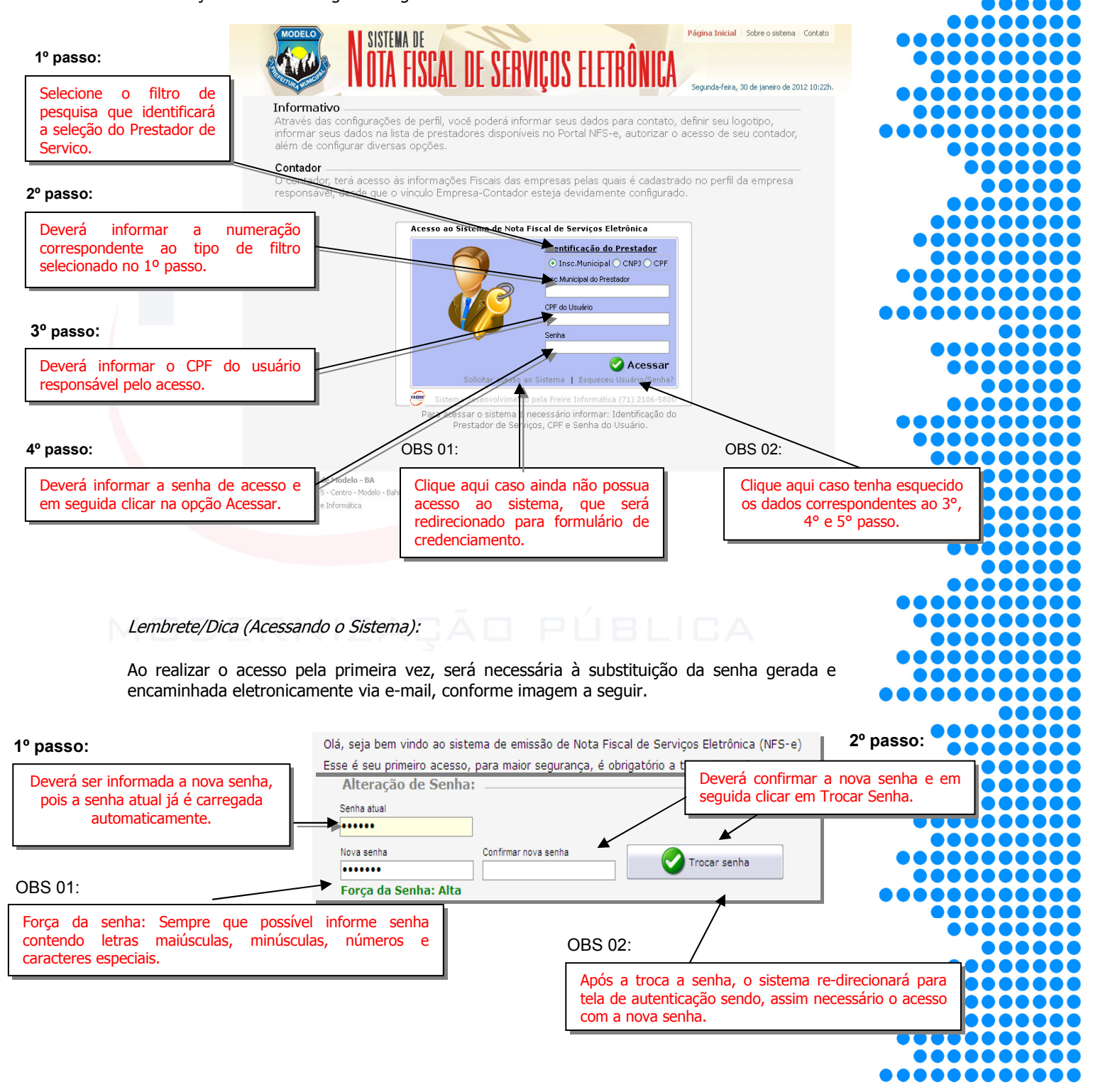

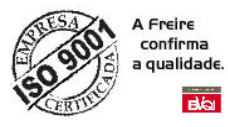

## ACESSANDO O SISTEMA (TELA PRINCIPAL)

Após a autenticação do usuário conforme procedimentos anteriores, o sistema exibirá a tela de acesso principal do prestador de serviços, tendo em destaque seu Menu posicionado à esquerda com diversas funcionalidades conforme imagens e passo a passo a seguir.

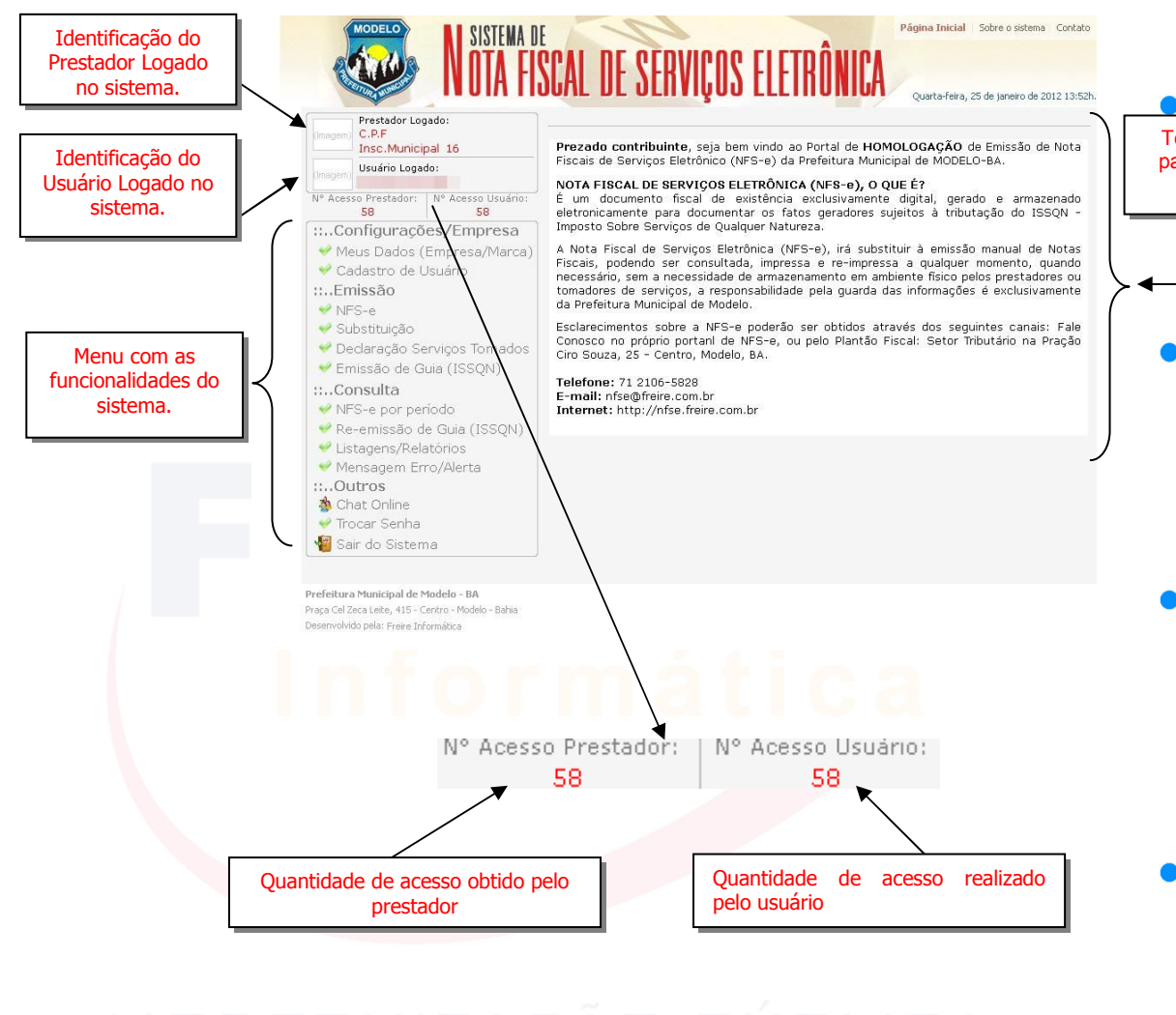

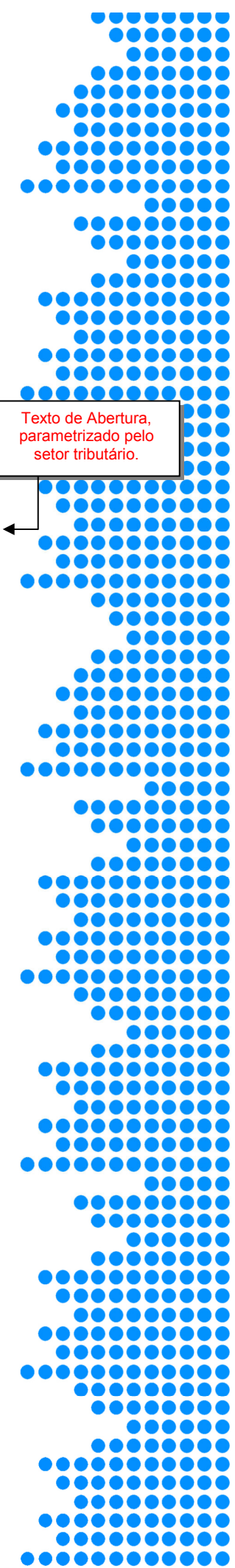

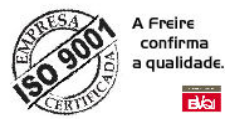

#### ACESSANDO MENU - CONFIGURAÇÕES/EMPRESA

Ao clicar no submenu **Meus Dados (Empresa/Marca**) item do menu Configuração/Empresa posicionado à esquerda do formulário principal do sistema, conforme verificamos na imagem anterior. O sistema exibirá ao lado direito (conforme imagem a seguir), o formulário que demonstra diversos dados correspondente à empresa do prestador de serviço. Entre os diversos dados, destacaremos:

- A necessidade do preenchimento do campo que corresponde à marca (logomarca/brasão) da empresa, pois o mesmo será impresso e visualizado em diversos relatórios correspondente ao sistema NFS-e.
- Identificação da Atividade do CNAE e da Lista de Serviço do ISS
- Notificação de Notas Fiscais, campos destinado à notificação via e-mail de forma automática sempre que ocorra uma emissão ou recebimento de NFS-e vinculado à empresa.
- Campos destinados a informação do website da empresa, assim quanto campo funcional que descreve um resumo das atividades exercida pela empresa, que será disponibilizado online na lista de prestadores habilidados/credenciado à emissão de NFS-e, no portal da NFS-e do Município de Modelo.

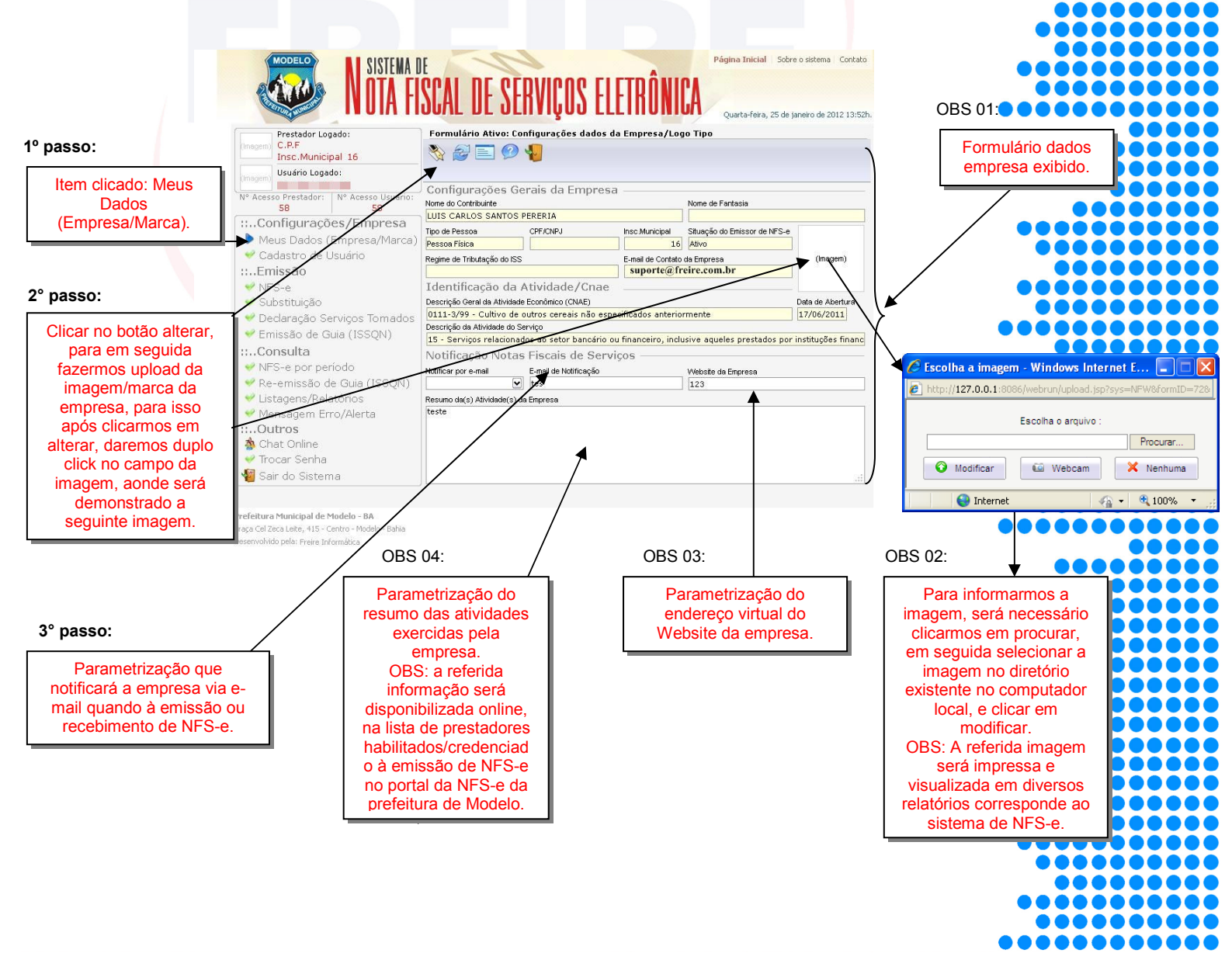

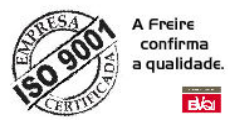

#### Acessando Menu - Cadastro de Usuário

Ao clicar no submenu **Cadastro de Usuário** item do menu Configuração/Empresa posicionado à esquerda do formulário principal do sistema. O sistema exibirá ao lado direito (conforme imagem a seguir), o formulário correspondente ao cadastro de usuário, contador e suas respectivas permissões de acesso as funcionalidades do sistema vinculado ao prestador.

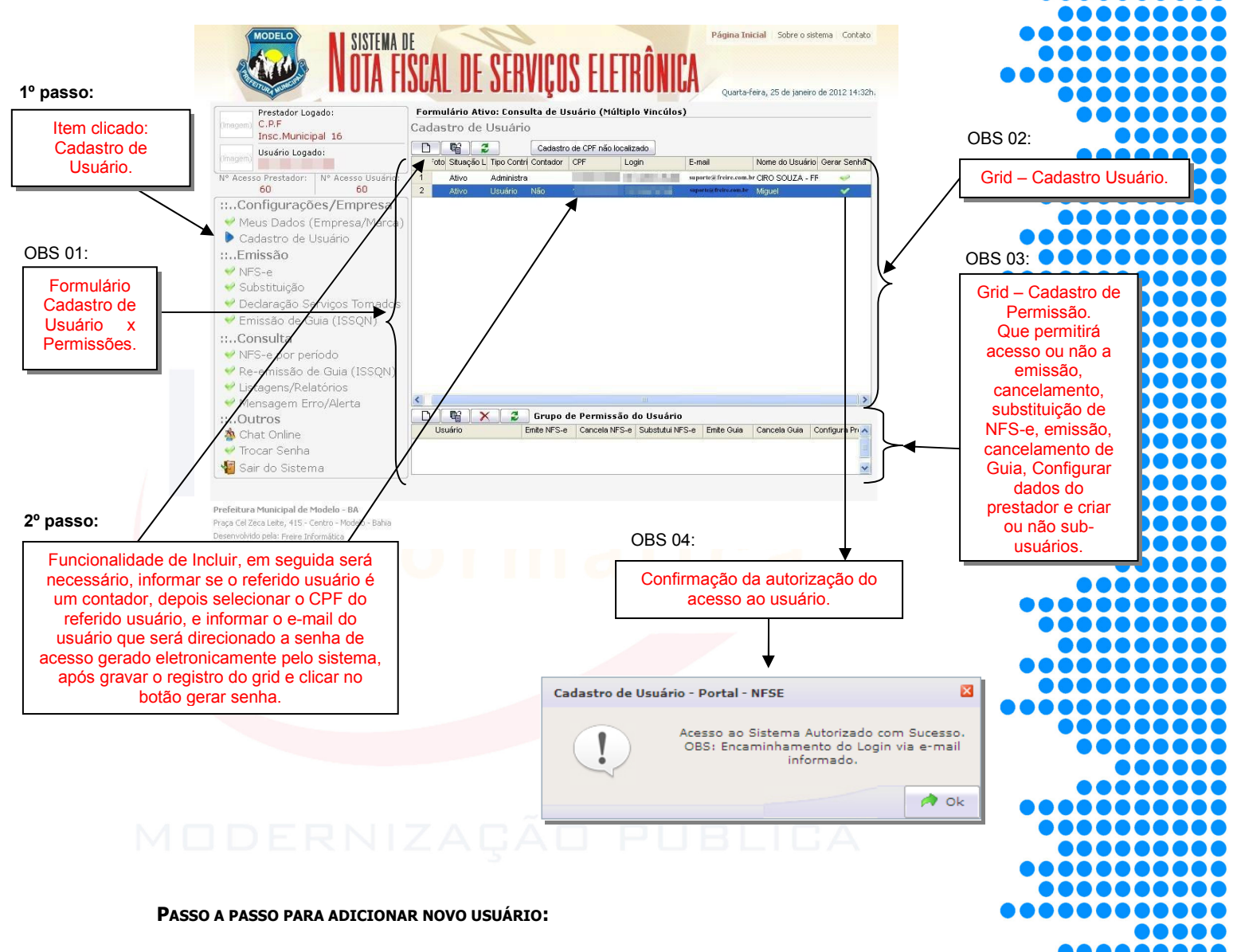

- 1. Para cadastrar de um novo usuário, após clicar em Cadastro de Usuário, na tela que carregará clique em D, para habilitar o grid no modo de edição;
- 2. Ao clicar em D, habilitará dois novos botões mostrados na figura abaixo;

|   | Foto Situação   | Tipo Contrib  | Contador | CPF | Login | E-mail                | Nom   |
|---|-----------------|---------------|----------|-----|-------|-----------------------|-------|
| 1 | Ativo           | Administrador |          |     |       | suporte@freire.com.br | 10000 |
| 2 | Ativo           | Usuário       | Não      |     |       |                       |       |
| 3 | Ativo           | Usuário       | Não      |     |       |                       |       |
| 4 | (Imagem Ativo 🔽 | Usuário       | Não 🔽    |     | V     |                       |       |

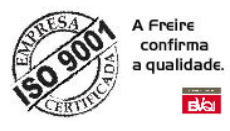

- 3. Note que os botões padrões são substituídos pelos botões de OK e Cancelar e que apareceu mais um registro na ultima linha;
- 4. Após o preenchimento dos campos, para salvar o novo usuário clique em e para cancelar clique em Cancelar;
- Caso o novo usuário não tenha sido previamente cadastrado no sistema de tributos poderá realizar o cadastro clicando em <a>Cadastro de CPF não localizado</a>, onde será redirecionado para uma tela para realizar o cadastro do novo usuário.

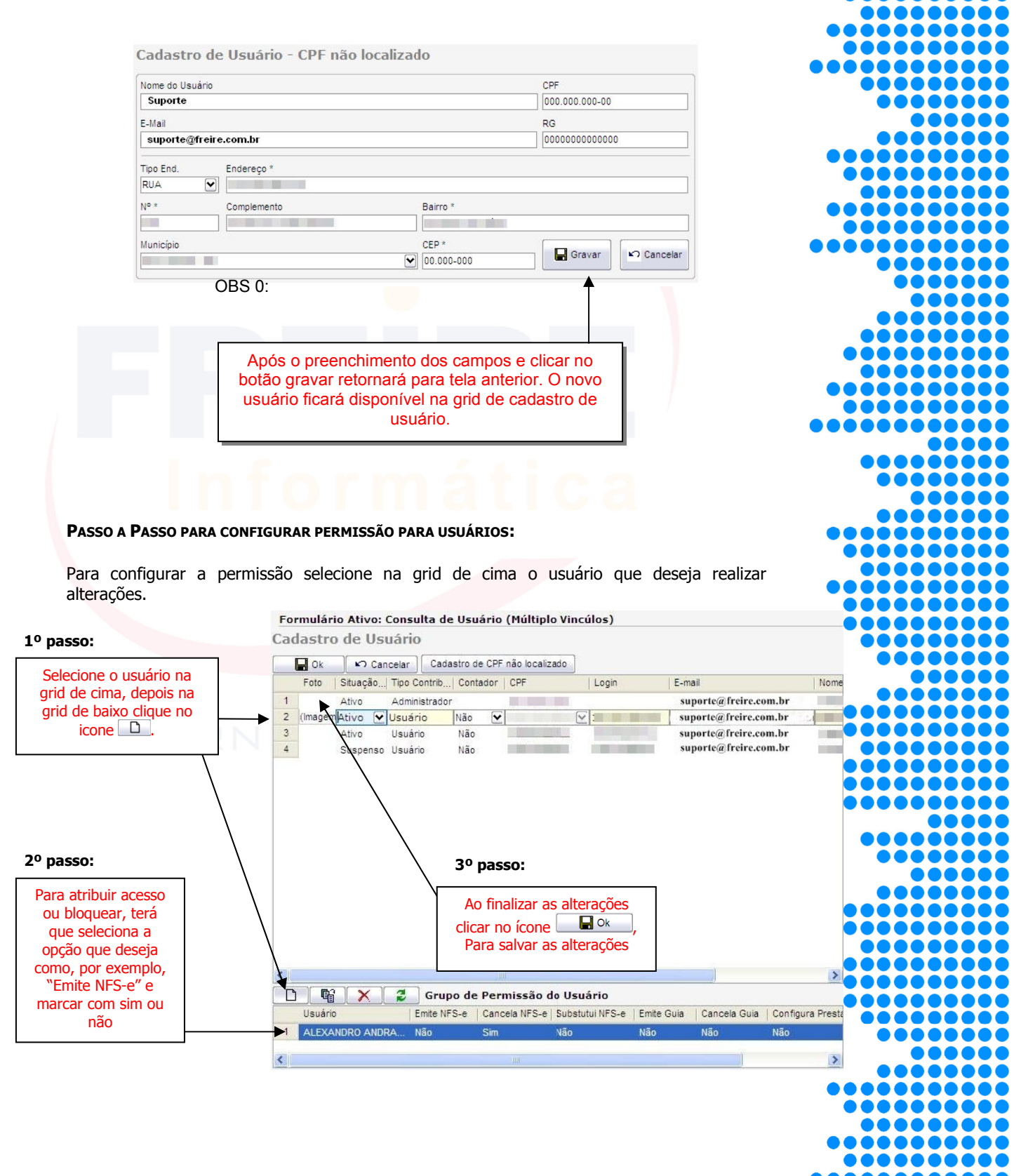

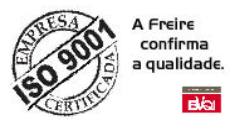

#### ACESSANDO MENU – EMISSÃO DE NFS-E

Ao clicar em **NFS-e** item do menu Emissão posicionado à esquerda da tela principal do sistema, conforme verificamos nas imagens anteriores. O sistema exibirá ao lado direito (conforme imagem a seguir), o formulário responsável pelas emissões de NFS-e

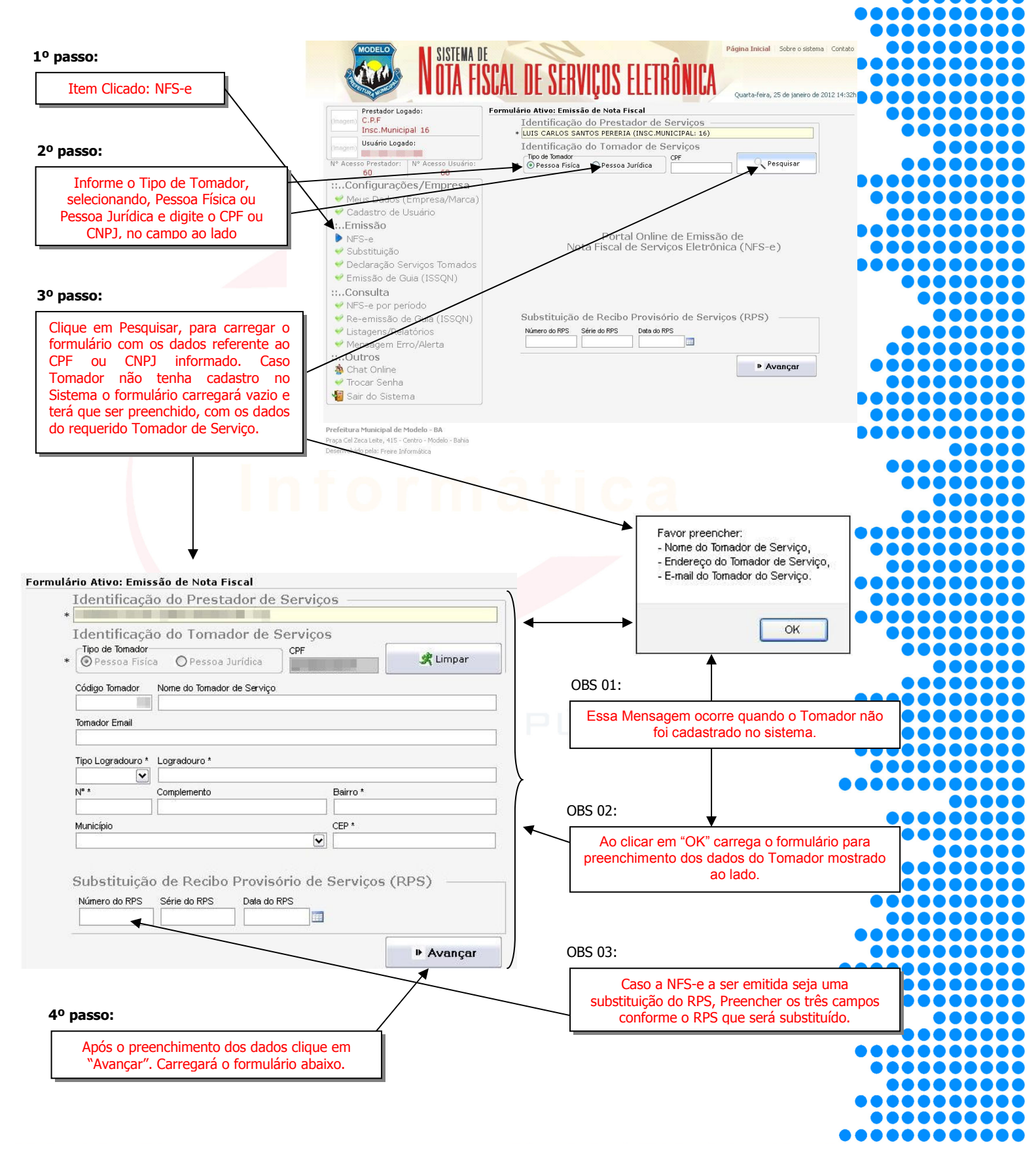

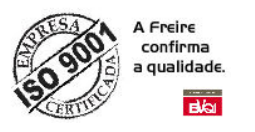

Ao clicarmos em Avançar como é mostrado na figura anterior, carrega o formulário para preenchimento dos dados referente à NFS-e, mostrado na próxima figura:

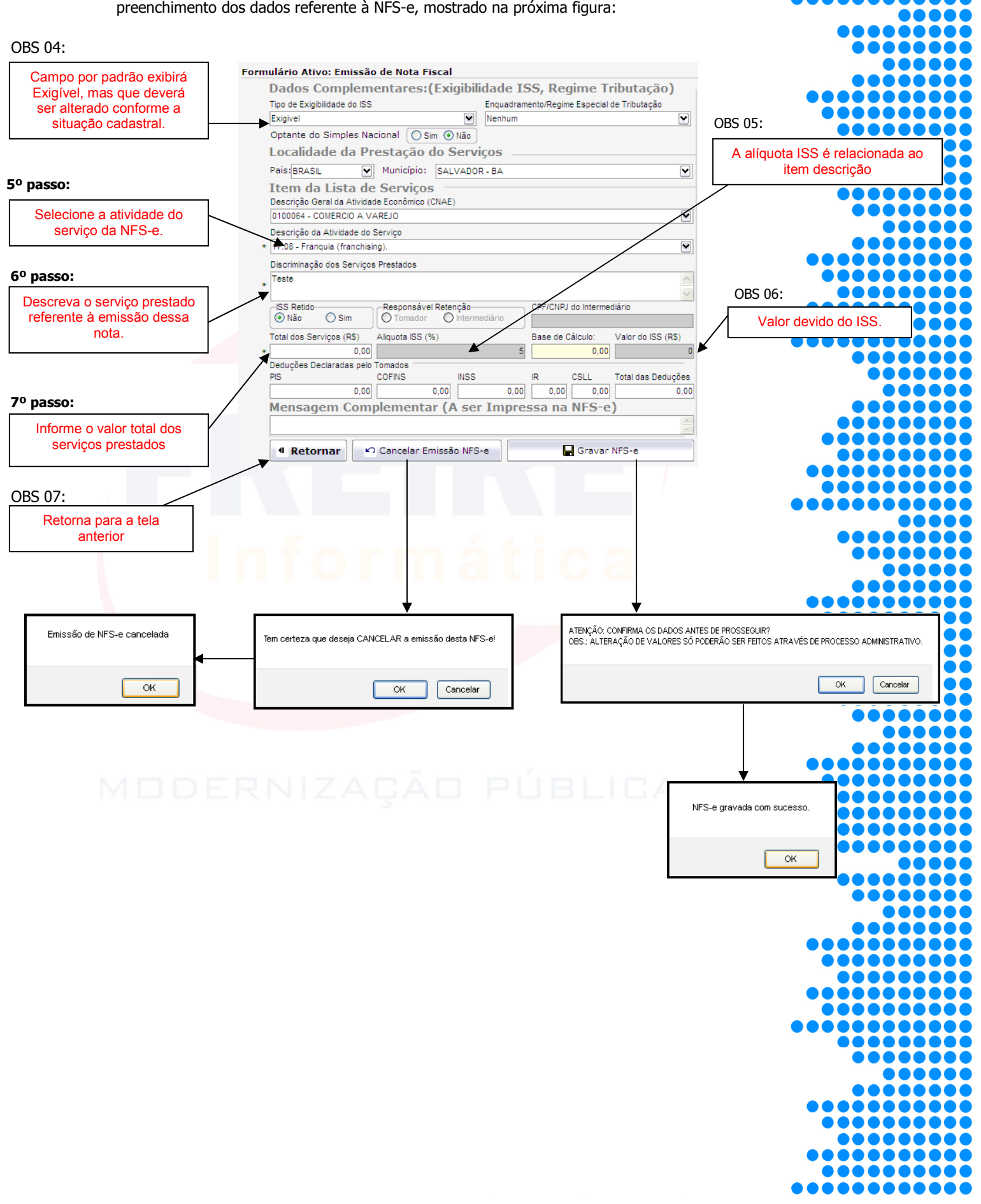

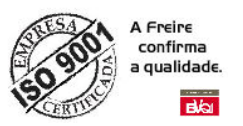

Depois de confirmada, a tela da nota fiscal permanece com os dados cadastrados, porém com novas ações: Sair, Enviar NFS-e para E-mail, Imprimir NFS-e e Incluir outra Nota Fiscal.

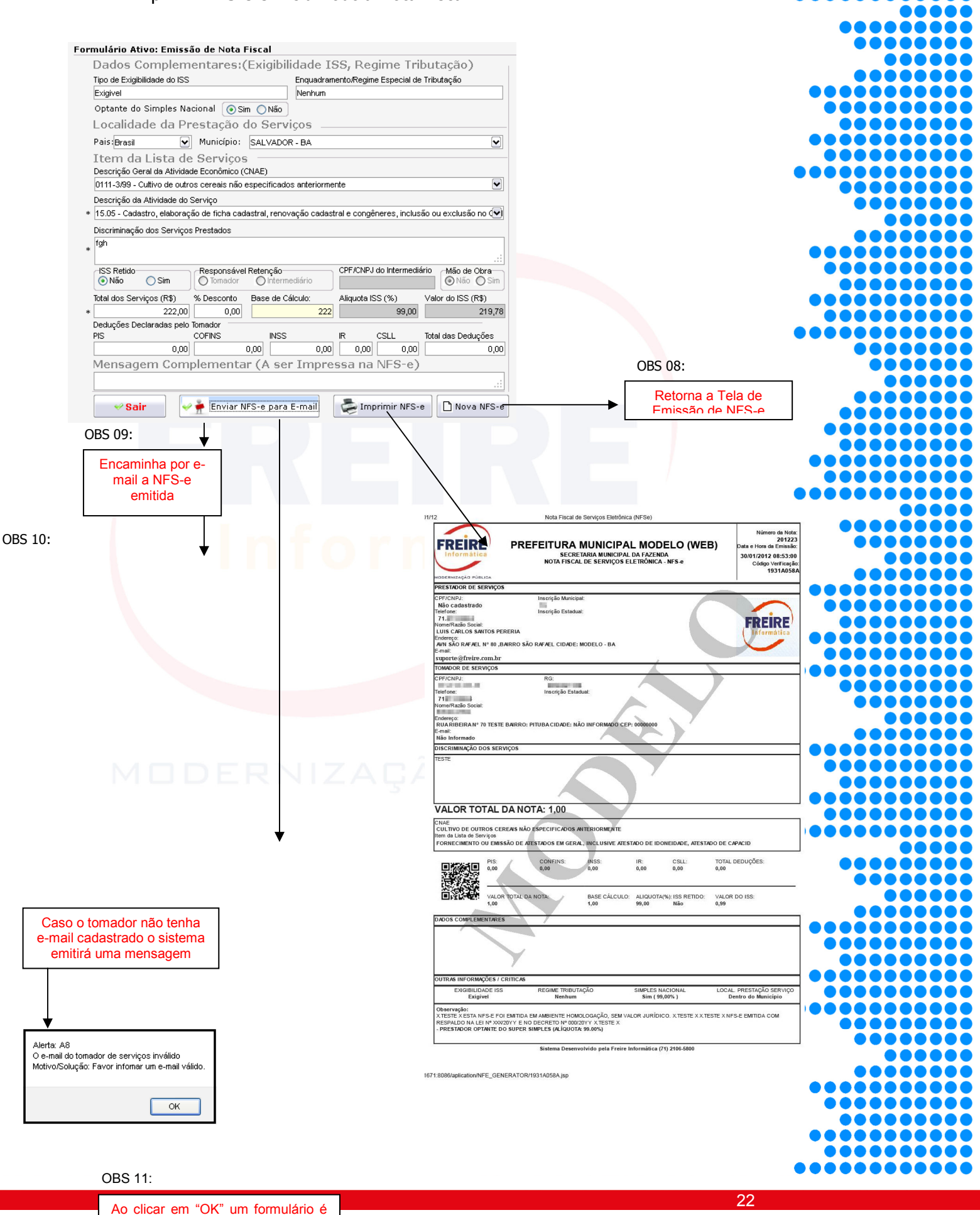

carregado caso o Tomador não

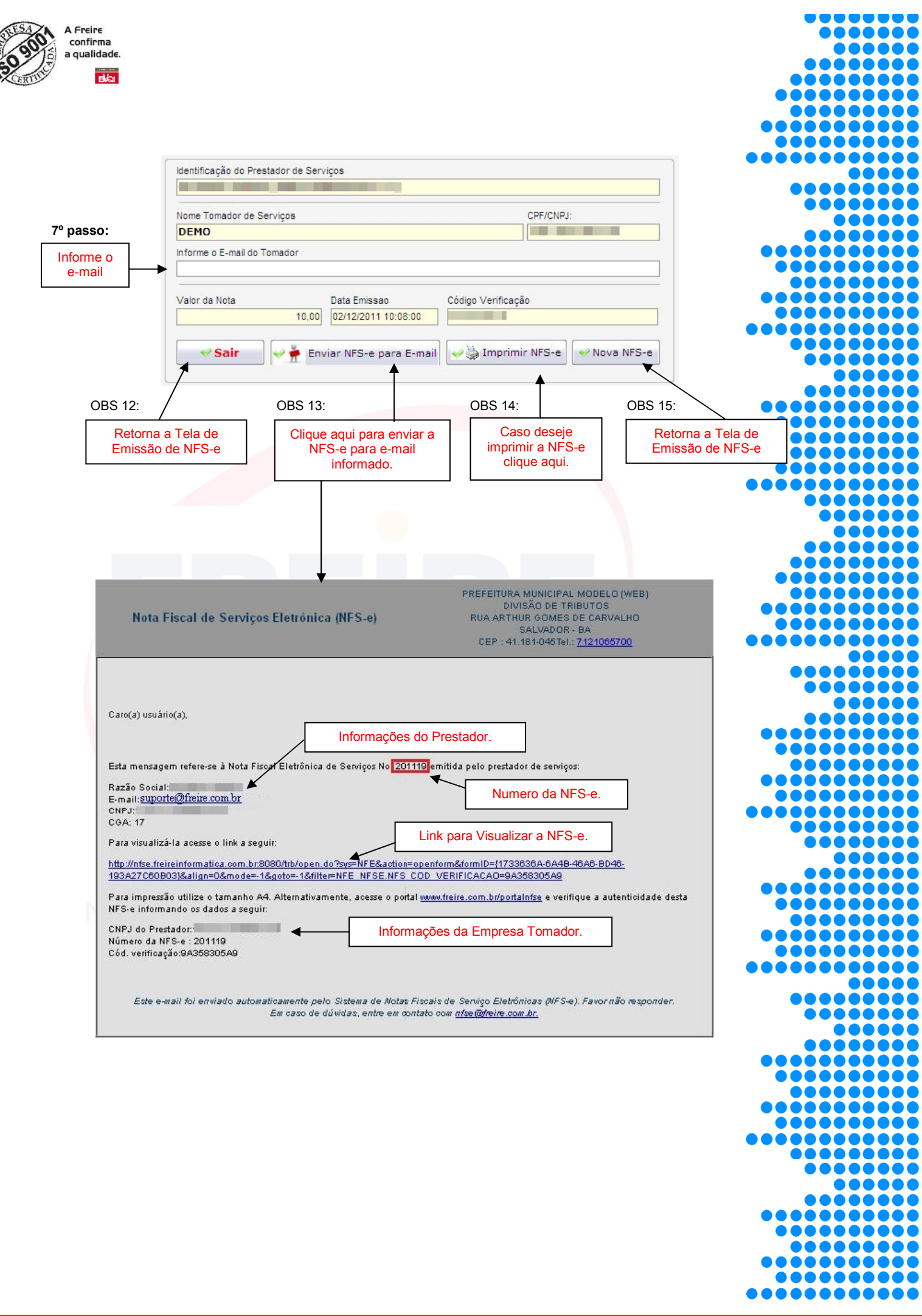

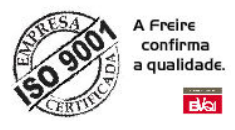

1º passo:

2º passo:

Substituição

Item

clicado:

Informe o numero da

NFS-e que será

substituída

FREIRE

PRESTADOR DE SERVIÇ

reerone: 71. Nome/Razão Social: LUIS CARLOS SANTOS PERERIA

suporte@freire.com.b DE SERVIÇO

CPF/CNPJ:

Teletone: 71 Nome/Razão So

indereço:

-ndereço: AVN SÃO RAFAEL Nº 80 ,BAIRRO SÃO

VALOR TOTAL DA NOTA: 1,00

VALOR TO 1,00 TAL DA NOT

CNAE CULTIVO DE OUTROS CEREAIS NÃO ESPECIFICADOS ANTEI

MISSÃO DE AT

Não cadastrado

#### ACESSANDO MENU – EMISSÃO SUBSTITUIR

SISTEMA DE

N° Acesso Usuário:

restador Logado:

Insc.Municipal 16

:...Configurações/Empresa

؇ Meus Dados (Empresa/Marca

-emissão de Guia (ISSQN)

Usuário Logado

؇ Cadastro de Usuário

Listagens/Relatórios

N° Acesso Prestador: 65

...Emissão

Substituição

🛚 Declaração Se

؇ Emissão d

....Consulta

Outros

a Chat Online Trocar Senha

📲 Sair do Sistema

Nota Fiscal de Serviços Eletrônica (NFSe

Inscrição Municipa

TADOS EM GERAL, IN

Prefeitura Municipal de Modelo - BA Praça Cel Zeca Leite, 415 - Centro - Mode Desenvolvido pela: Freire Informática

PREFEITURA MUNICIPAL MODELO (WEB)

SECRETARIA MUNICIPAL DA FAZENDA NOTA FISCAL DE SERVIÇOS ELETRÔNICA - NFS-e

Ao clicar em Substituição no item do menu Emissão posicionado à esquerda da tela principal do sistema. O sistema exibirá ao lado direito (conforme imagem a seguir), o formulário responsável pela substituição das NFS-e.

FISCAL DE SERVIÇOS ELETR

Formulário Ativo: Substituição de NFS-e

Identificação do Prestador de Serviços LUIS CARLOS SANTOS PERERIA (INSC.MUNICIPAL: 16)

Pesquisa

OBS 02:

Ano de emissão + numero da nota

🖕 Visualizar esta NFS-e

Formulário Ativo: Substituição de NFS-e

Substituição de NFS-e

Avança

Substituição de NFS-e

Número da Nota 201223

1031/

30/01/2012 08:53:00 Código Verificar#

lúmero da NFS-e

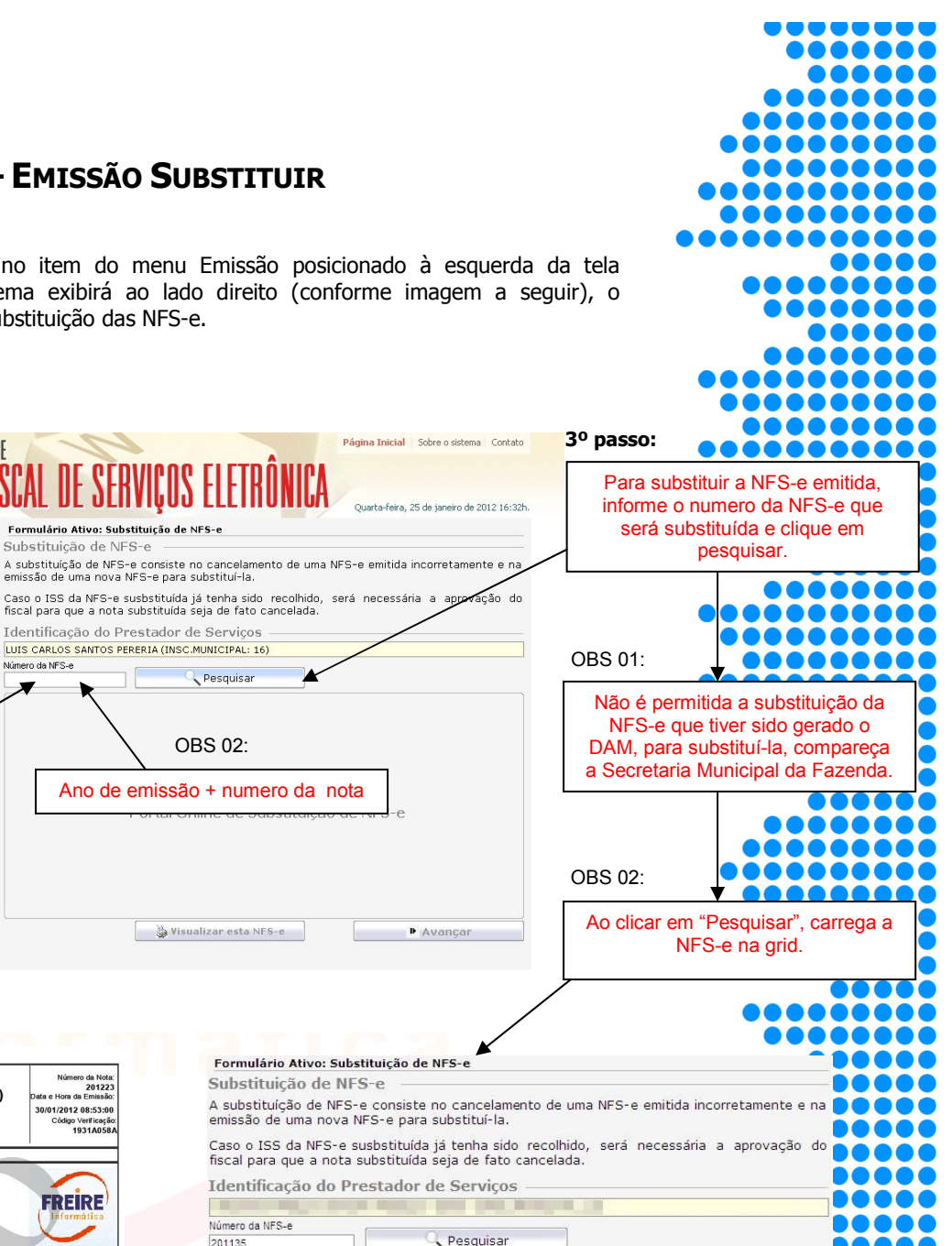

Identificação do Prestador de Serviços FREIRE Número da NFS-e 201135 FAEL CIDADE: MODELO - BA Pesquisar FREIRE PREFEITURA MUNICIPAL MODELO (WEB) SECRETARIA MUNICIPAL DA FAZENDA NOTA FISCAL DE SERVIÇOS ELETRÔNICA - NFS-e RESTADOR DE SERVI crição Municipa Não cadastrado ricão Estadua 71. Nome/Razão Social: LUIS CARLOS SANTOS PERERIA 100 suporte@freire.com RMENT IR: CSLL TOTAL DEDUÇÕES 0.00 눩 Visualizar esta NFS-e BASE CÁLCULO: ALIQUOTA(%): ISS RETIDO: VALOR DO ISS: 1,00 99,00 Não 0,99

SIMPLES NACION Sim ( 99,00% ) AL. PRESTAÇÃO SEF Dentro do Municípi TA NES-E FOI EMITIDA EM ITIDA EM AMBIENTE HOMOLOGAÇÃO, SEN / E NO DECRETO Nº 000/20YY XTESTE X / PER SIMPLES (ALÍQUOTA 99,00%) ALOR JURÍDICO. X TESTE X X TESTE X NFS-E EMITIDA CON NTE DO SI nática (71) 2106-580

plication/NFE\_GENERATOR/1931A058A.js

Clique em "Avançar" para continuar.

4º passo:

Número da Nota 201223 ta e Hora da Emissão

30/01/2012 08:53:00

FREIRE

Avançai

po Venificação 1931A058.

24

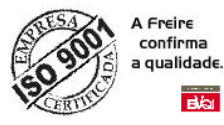

A substituição da NFS-e consiste no cancelamento da NFS-e que tenha sido emitida incorretamente e na obrigatoriedade da emissão de uma nova NFS-e para substituí-la. Para os casos onde o ISS da NFS-e Substituída já tenha sido recolhido será necessário a aprovação do fiscal para que a nota substituída seja de fato cancelada.

Já nos caso onde a NFS-e tenha sido emitida indevidamente e não seja necessária a emissão de uma nota substituta, então o procedimento deverá ser o cancelamento que pode ser realizado no menu Consulta/NFS-e por período. O passo a passo será mostrado mais na frente.

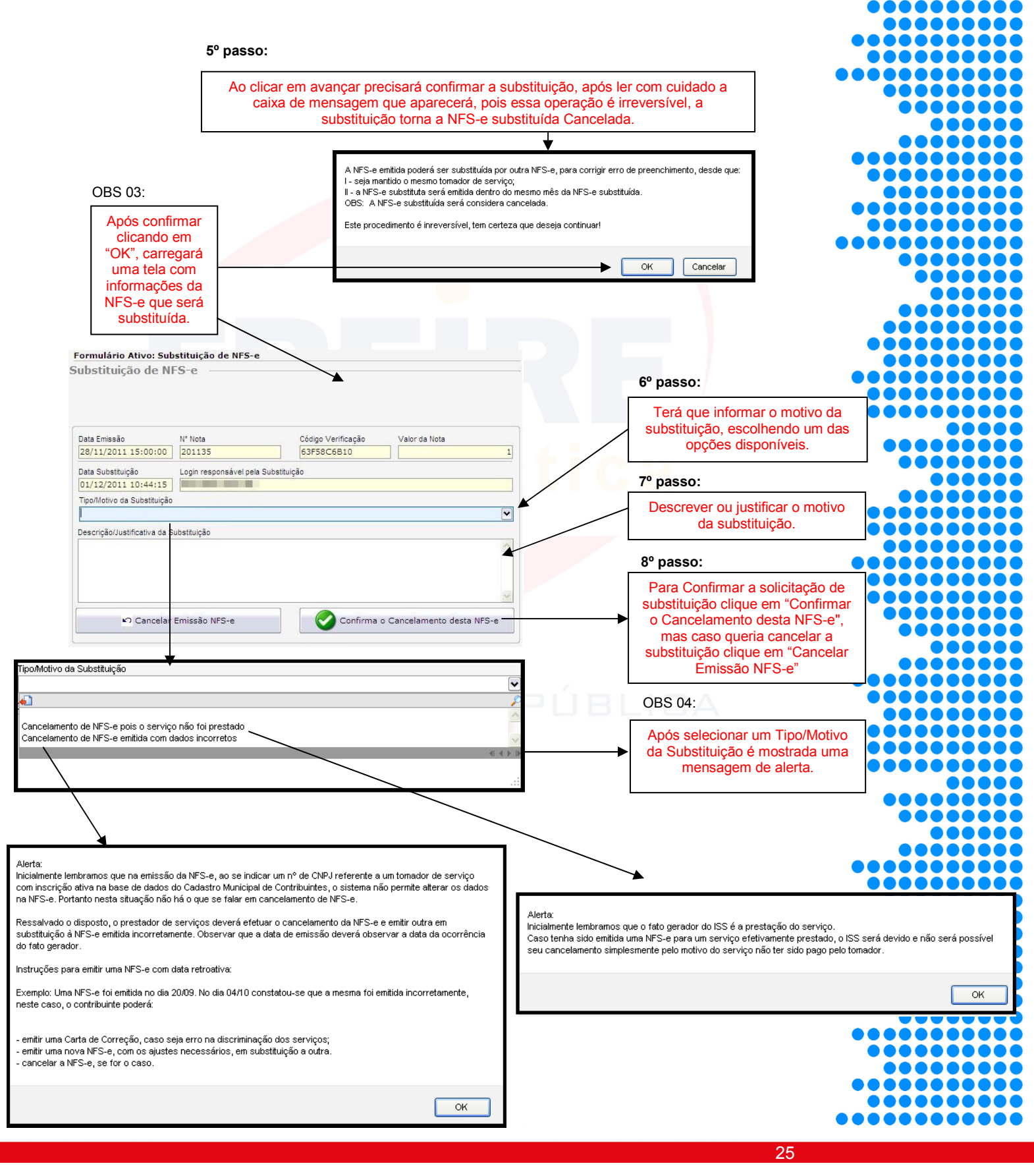

|                                                                                                    | A Freire<br>confirma                                                                                                    |                                                                                                    |                                                                                                    |                                            |
|----------------------------------------------------------------------------------------------------|----------------------------------------------------------------------------------------------------|----------------------------------------------------------------------------------------------------|----------------------------------------------------------------------------------------------------|--------------------------------------------|
|                                                                                                    |                                                                                                    |                                                                                                    |                                                                                                    |                                            |
| <complex-block></complex-block>                                                                                                    | Formulário Ativo: Substituição de NFS-e<br>Identificação do Prestador de Serviços —<br>*                                 | Modo de Inclusão                                                                                      | OBS 06:                                                                                                    |                                            |
|                                                                                                    | Identificação do Tomador de Serviços<br>Tipo de Tomador<br>* O Pessoa Física O Pessoa Jurídica CPF<br>111.111.111.111.11 | Pesquisar                                                                                             | "Contirmar o<br>Cancelamento desta<br>NFS-e", carrega a<br>tola de omissão de                                           |                                            |
| southout in the second second sec                                                                                                    | Código Tomador 1 Nome do Tomador de Serviço                                                                              |                                                                                                    | NFS-e com os dados<br>do Tomador da NFS-<br>e que será                                                                  |                                            |
|                                                                                                    | scampos@freire.com.br<br>Tipo Logradouro *<br>AVN                                                                        |                                                                                                    | substituída, não<br>sendo por tanto<br>possível emitir a                                                                |                                            |
| <br><br><br><br><br><br><br><br><br><br><br><br><br><br><br><br><br><br><br><br><br><br><br><br><br><br><br><br><br><br><br><br><br><br><br><br><br><br><br><br><br><br><br><br><br><br>                                                                                                    | N° * Complemento Bairro *<br>80 Município CEP *                                                                          |                                                                                                    | NFS-e substituta em<br>nome de outro<br>tomador                                                                         |                                            |
|                                                                                                    | Substituição de Recibo Provisório de Servio                                                                              | ços (RPS)                                                                                             |                                                                                                    |                                            |
| <complex-block></complex-block>                                                                                                    | Número do RPS Série do RPS Data do RPS                                                                                   |                                                                                                    |                                                                                                    |                                            |
| <complex-block></complex-block>                                                                                                    |                                                                                                    | ▶ Avançar                                                                                             |                                                                                                    |                                            |
| Passo:     Para continuar clique em "Avança".     Para continuar clique em "Avança".     Para continuar clique em "Cavar NFS-e"     Para continuar clique em "Cavar NFS-e"     Para continuar clique em "Cavar NFS-e"     Para continuar clique em "Cavar NFS-e"     Para continuar clique em "Cavar NFS-e"     <                                                                                                    | 50 A                                                                                                    | Formulário Ativo: Substituicã                                                                         | o de NES-e                                                                                                    |                                            |
| Projekti do Stripte Housel       Interned a Linka de Stripte Steurologo         Presjekti do Almesta de Stripte Steurologo       Interned a Linka de Stripte Steurologo         Presjekti do Almesta de Stripte Steurologo       Interned a Linka de Stripte Steurologo         Presjekti do Almesta de Stripte Steurologo       Interned a Linka de Stripte Steurologo         Presjekti do Almesta de Stripte Steurologo       Interned a Linka de Stripte Steurologo         Presjekti do Almesta de Stripte Steurologo       Interned Almesta de Stripte Steurologo         Presjekti do Almesta de Stripte Steurologo       Interned Almesta de Stripte Steurologo         Presjekti do Almesta de Stripte Steurologo       Interned Almesta de Stripte Steurologo         Presjekti do Almesta de Stripte Steurologo       Interned Almesta de Stripte Steurologo         Presjekti do Almesta de Stripte Steurologo       Interned Almesta de Stripte Steurologo         Presjekti do Almesta de Stripte Steurologo       Interned Almesta de Stripte Steurologo         Presjekti do Almesta de Stripte Steurologo       Interned Almesta de Stripte Steurologo         Presjekti do Almesta de Stripte Steurologo       Interned Almesta de Stripte Steurologo         Presjekti do Almesta de Stripte Steurologo       Interned Almesta de Stripte Steurologo         Presjekti do Almesta de Stripte Steurologo       Interned Almesta de Stripte Steurologo         Presjekti do Almesta de Stripte Steurologo       Interne                                                                                                    | 8º passo:<br>Para continuar clique em "Avançar".                                                                         | Dados Complemen<br>Tipo de Exigibilidade do ISS                                                       | tares:(Exigibilidade ISS, Regim<br>Enquadramento/Regime Es                                                              | e Tributação)<br>pecial de Tributação      |
| Item da Lista da Serviços Item da Lista da Serviços Item da Lista da Serviços Item da Matha da Serviços Item da Matha da Serviços Item da Matha da Serviços Item da Matha da Serviços Item da Matha da Serviços Item da Matha da Serviços Item da Matha da Serviços Item da Matha da Serviços Item da Matha da Serviços Item da Matha da Serviços Item da Matha da Serviços Item da Matha da Serviços Item da Matha da Serviços Item da Matha da Matha da Math                                                                                                    |                                                                                                    | Optante do Simples Nacion                                                                             | al Osim ⊙ Não<br>tação do Serviços                                                                                      |                                            |
| barrybe is Altriate to Barrybe<br>* jordinate to Barrybe<br>* jordinate to Barrybe |                                                                                                    | Pais BRASIL M<br>Item da Lista de S<br>Descrição Geral da Atividade E<br>0100064 - COMERCIO A VARE    | unicipio: [SALVADOR - BA<br>erviços<br>conômico (CNAE)<br>IO                                                            |                                            |
| Product (francheng).                                                                                                    |                                                                                                    | Descrição da Atividade do Serv<br>* 17.08 - Franquia (franchising).<br>Discriminação dos Servicos Pre | iço<br>stados                                                                                                    |                                            |
| Total dos Serviços (R)       Bee de Cacuci: Vacr do US (R)         * Concision and total dos verticos (R)       Bee de Cacuci: Vacr do US (R)         * Concision and total dos (C)       Concision and total dos (C)         * Concision and total dos (C)       Concision and total dos (C)         * Retornan       * Cancelar Emissão NFS-e         * Retornan       * Cancelar Emissão NFS-e         * Retorna       * Cancelar Emissão Clique                                                                                                    |                                                                                                    | * Franquia (franchising).                                                                             | ssponsável Retenção CPF/CNPJ do in                                                                                      | termediário                                |
| PS 000 000 000 000 000 000 000 000 000 0                                                                                                    |                                                                                                    | Total dos Serviços (R\$) Alic<br>* 1,00<br>Deducões Declaradas pelo Tom                               | uota ISS (%) Base de Cálcu<br>5                                                                                         | lo: Valor do ISS (R\$)<br>1,00 0,05        |
| Posso:   Após as alterações clique em "Gravar NFS-e" Mensagem da página da web Mensagem da página da web Mensage                                                                                                    |                                                                                                    | PIS CO<br>0,00<br>Mensagem Comple                                                                     | INS         IR         CSL           0,00         0,00         0,00         0,00           mentar (A ser Impressa na NF | L Total das Deduções<br>0,00 0,00<br>(S-e) |
| 9º paso:<br>Após as alterações clique em "Gravar NFS-e"<br>Mensagem da página da web<br>MFS-e gravada con sucesso.                                                                                                    |                                                                                                    | Retornar                                                                                              | incelar Emissão NFS-e                                                                                                   | avar NFS-e                                 |
| 9º passo:<br>Após as alterações clique em "Gravar NFS-e"<br>Mensagem da página da web<br>MFS-e gravada com sucesso.<br>OK                                                                                                    |                                                                                                    |                                                                                                    | BLICA                                                                                                    |                                            |
| Apos as alterações cirque em Graval NPS-e<br>Mensagem da página da web K<br>NFS-e gravada com sucesso.<br>OK                                                                                                    |                                                                                                    | 9º pass                                                                                               |                                                                                                    |                                            |
| Mensagem da página da web K<br>NF5-e gravada com sucesso.<br>OK                                                                                                    |                                                                                                    | Арс                                                                                                   |                                                                                                    | 4F3-e                                      |
| Mensagem da página da web                                                                                                    |                                                                                                    |                                                                                                    |                                                                                                    |                                            |
|                                                                                                    |                                                                                                    |                                                                                                    | Mensagem da página da web 🔀                                                                                             |                                            |
|                                                                                                    |                                                                                                    |                                                                                                    |                                                                                                    |                                            |
|                                                                                                    |                                                                                                    |                                                                                                    |                                                                                                    |                                            |
|                                                                                                    |                                                                                                    |                                                                                                    |                                                                                                    |                                            |
|                                                                                                    |                                                                                                    |                                                                                                    |                                                                                                    | •••••                                      |

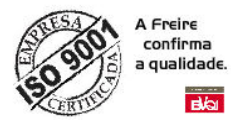

### Acessando Menu – Declaração Serviços Tomados

Ao clicar em **Declaração Serviços Tomados** item do menu Emissão posicionado à esquerda da tela principal do sistema. O sistema exibirá ao lado direito (conforme imagem a seguir), o formulário responsável pela declaração dos serviços prestados por outras empresas.

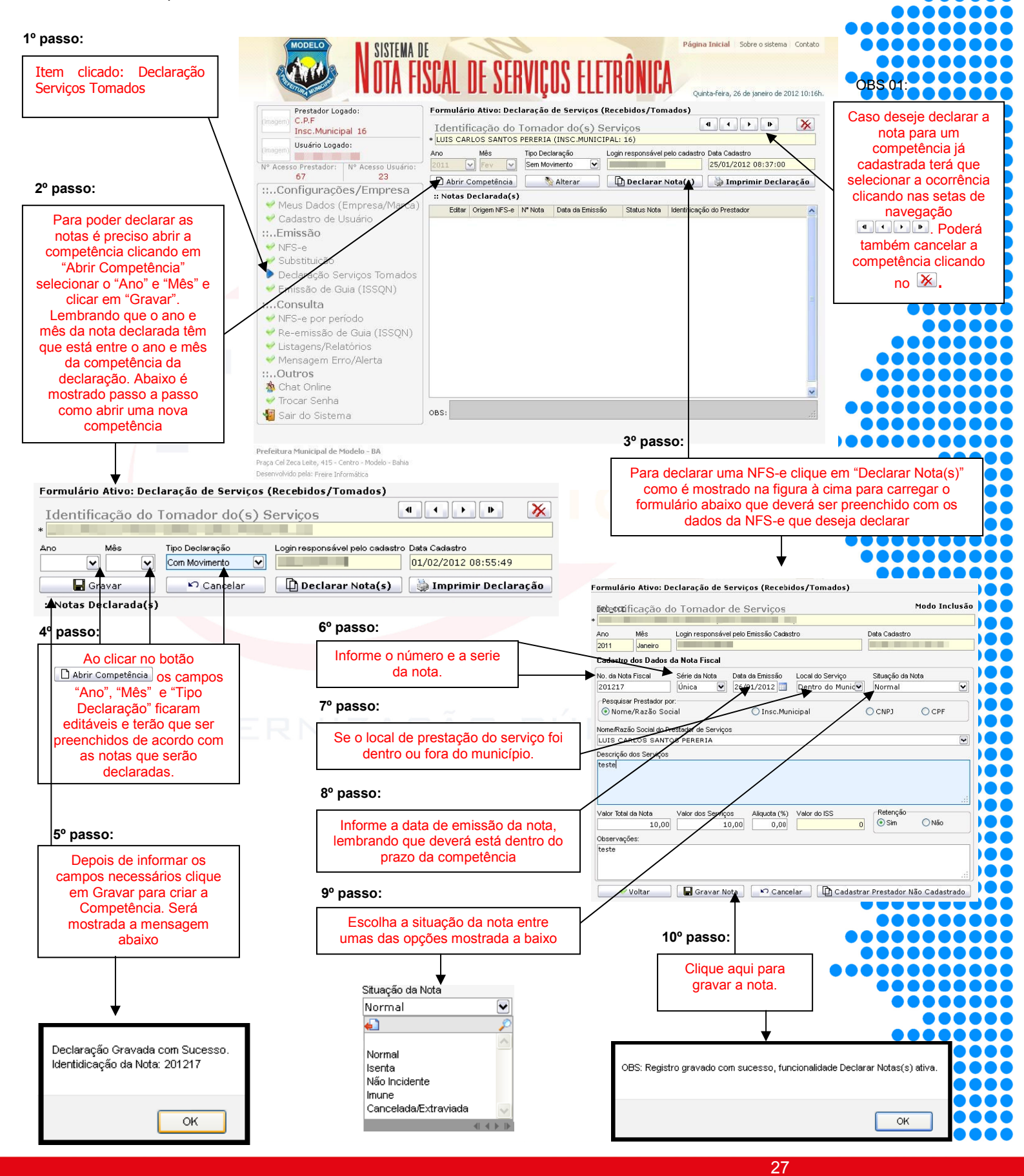

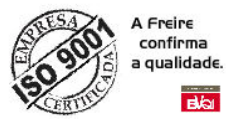

#### Passo a passo para cadastrar um prestador não cadastrado

Caso o prestador não tenha cadastro no município é possível realizar o cadastro na tela de declaração da nota, como será mostrado abaixo:

| ulário Ativo: Declaração de Serviços (Recebidos/Tomados)                                                                                              |                             |  |
|----------------------------------------------------------------------------------------------------|-----------------------------|--|
| rificação do Tomador de Serviços Modo Inclusão                                                                                                    | • •                         |  |
| Nia Latie verware fuel alle Finisa in Cadadra Date Cadadra                                                                                            |                             |  |
| mes Login responsavel pelo Emissão Cadastro Data Cadastro                                                                                             |                             |  |
| astro dos Dados da Nota Fiscal                                                                                                    |                             |  |
| la Nota Fiscal Série da Nota Data da Emissão Local do Serviço Situação da Nota                                                                        |                             |  |
| Dentro do Munic Normal                                                                                                    |                             |  |
| ;quisar Prestador por:<br>Nome/Razão Social O Insc. Municipal O CNP3 O CPF                                                                            | 10                          |  |
|                                                                                                    | 1° passo:                   |  |
|                                                                                                    | Se não encontrar agui o     |  |
| rição dos Serviços                                                                                                    | prestador referente à nota  |  |
|                                                                                                    | que deseje cadastrar poderá |  |
|                                                                                                    | em "Cadastrar Prestador     |  |
|                                                                                                    | Não Cadastrado"             |  |
| Total da Nota Valor dos Serviços Aliquota (%) Valor do ISS (Referição<br>0,00 0,00 0,00 0,00 0,00 0 0 0 0 0 0 0                                       |                             |  |
| rvações:                                                                                                    |                             |  |
|                                                                                                    | •                           |  |
|                                                                                                    |                             |  |
|                                                                                                    |                             |  |
| Voltar Gravar Nota Cancelar LCadastrar Prestador Nao Cadastrado y                                                                                     | 2° passo:                   |  |
|                                                                                                    | Clique agui para cadastrar  |  |
|                                                                                                    | novo prestador, carregará   |  |
|                                                                                                    | o formulário ao lado que    |  |
| istro Prestador de Servicos - Não Cadastrado                                                                                                    | devera ser preenchido com   |  |
|                                                                                                    | US dados do prestador.      |  |
| azão Social O Física O Juridica                                                                                                    |                             |  |
| antasia CNPJ * Insc. Municipal Insc. Estadual                                                                                                    |                             |  |
|                                                                                                    | • •                         |  |
|                                                                                                    |                             |  |
|                                                                                                    |                             |  |
| d. * Endereço * Telefone                                                                                                    |                             |  |
|                                                                                                    |                             |  |
|                                                                                                    |                             |  |
| io * CEP *                                                                                                    |                             |  |
| Gravar Cancelar                                                                                                    | IA '                        |  |
|                                                                                                    |                             |  |
|                                                                                                    |                             |  |
| 3º passo:                                                                                                    |                             |  |
| Ao realizar preenchimento dos campos e clicar em                                                                                                    |                             |  |
| gravar será mostrada a mensagem abaixo in                                                                                                    |                             |  |
| formando que o cadastro foi realizado com sucesso e                                                                                                   |                             |  |
| que você será redirecionado para a tela de                                                                                                    |                             |  |
| declaração. Após realizar o cadastro será mostrado no                                                                                                 | •                           |  |
| campo inome/kazao Social do Prestador de Serviço"<br>o nome do prestador cadastrado                                                                   | •                           |  |
|                                                                                                    |                             |  |
|                                                                                                    |                             |  |
|                                                                                                    |                             |  |
|                                                                                                    |                             |  |
| I I                                                                                                    |                             |  |
| $\downarrow$                                                                                                    |                             |  |
| r1                                                                                                    |                             |  |
| Cadastrado realizado com Sucesso                                                                                                    |                             |  |
| Cadastrado realizado com Sucesso<br>OBS: Este formulário será fechado e redirecionado automáticamente para o Formulário de Declaração de Notas.       | •                           |  |
| Cadastrado realizado com Sucesso<br>OBS: Este formulário será fechado e redirecionado automáticamente para o Formulário de Declaração de Notas.       |                             |  |
| Cadastrado realizado com Sucesso<br>OBS: Este formulário será fechado e redirecionado automáticamente para o Formulário de Declaração de Notas.<br>OK |                             |  |

28

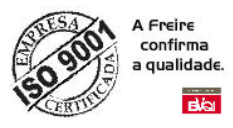

#### Alterando uma Competência

É possível alterar o tipo da declaração da competência que foi aberta que poderá ser "Com Movimento", onde poderão ser declaradas as notas para aquele determinado mês e ano informado na abertura ou "Sem Movimento" que não permite a declaração.

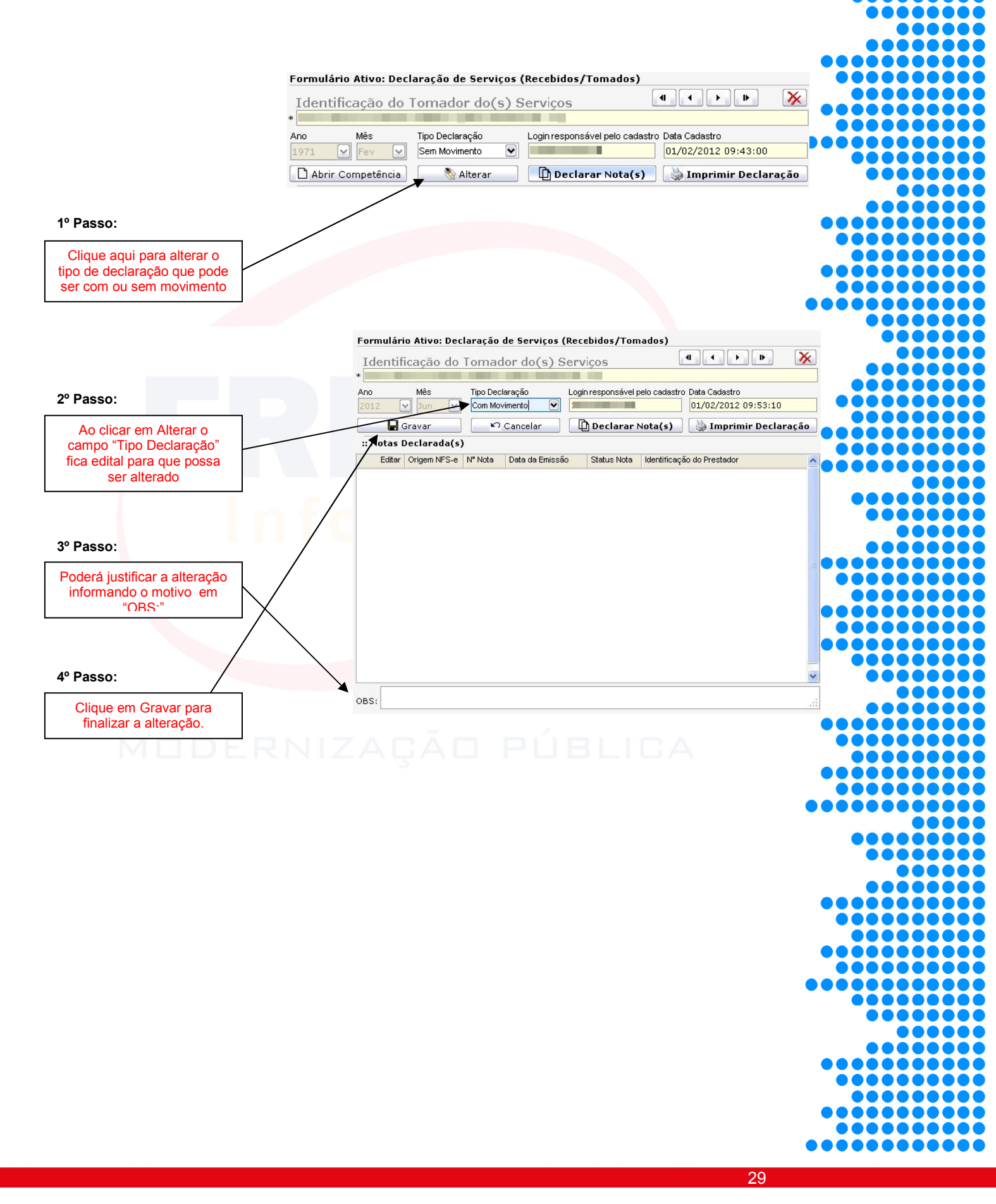

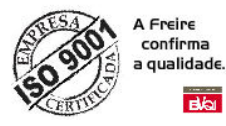

## ACESSANDO MENU - EMISSÃO DE GUIA (ISSQN)

Ao clicar em **Emissão de Guia de (ISSQN)** item do menu Emissão posicionado à esquerda da tela principal do sistema. O sistema exibirá ao lado direito (conforme imagem a seguir), o formulário responsável pelas emissões de Guia de ISSQN.

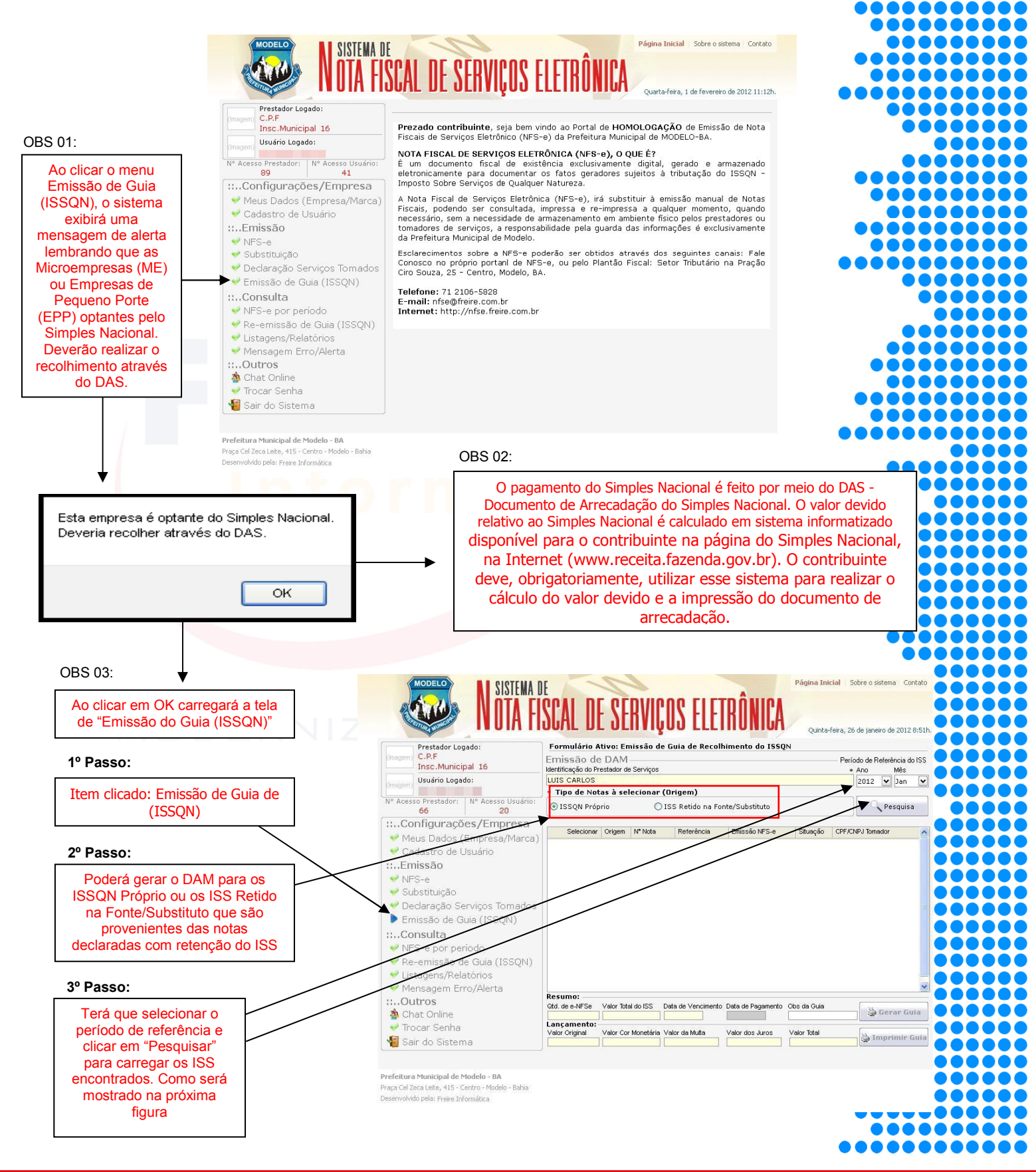

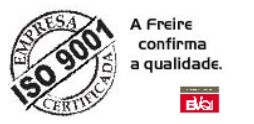

Ao realizar a Pesquisa serão mostradas todas as NFS-e que ainda não foi gerado o DAM e que estiverem dentro do filtro informado. A figura a seguir ilustra o formulário com a NFS-e que foi encontrada dentro do prazo informado.

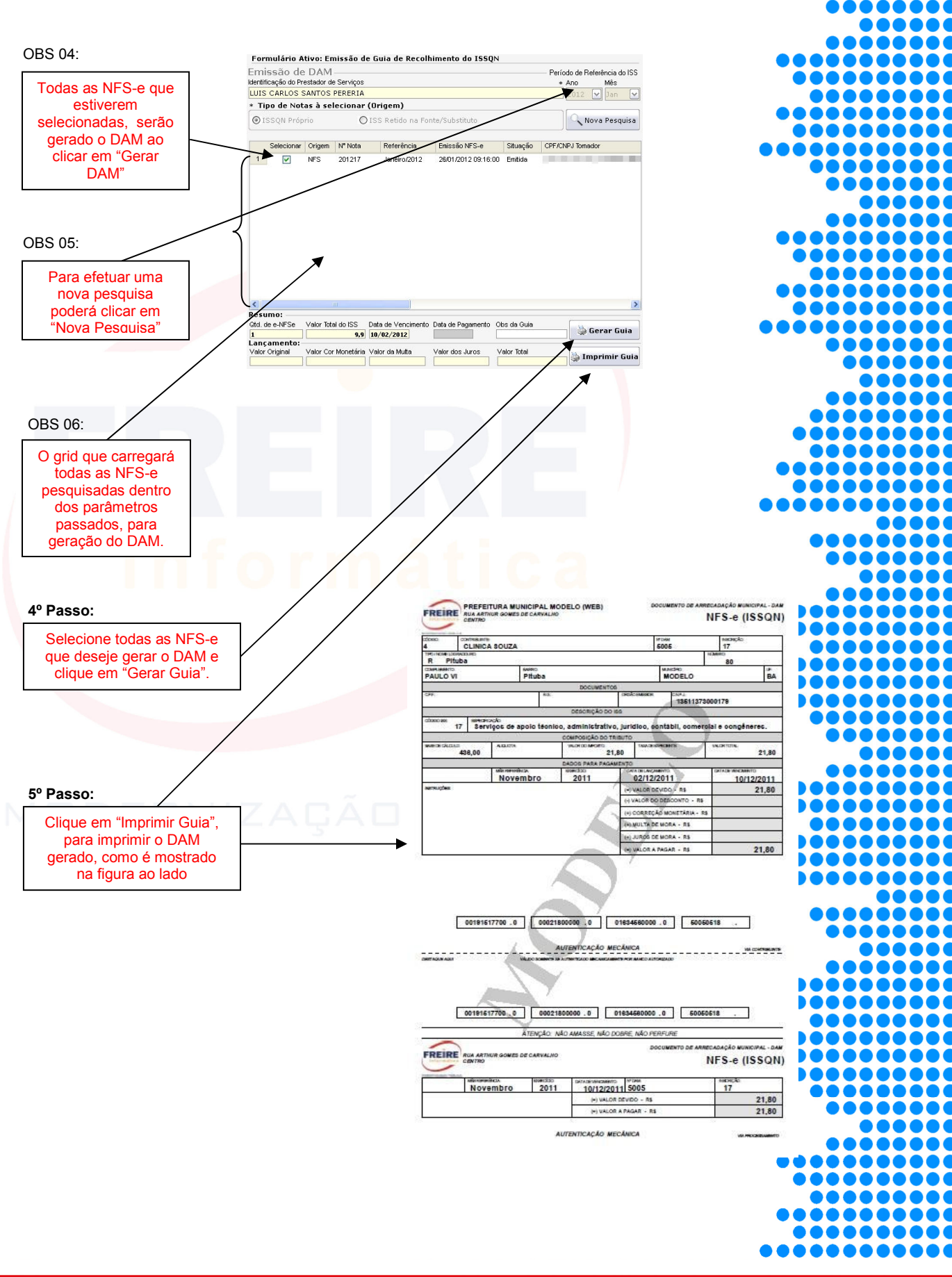

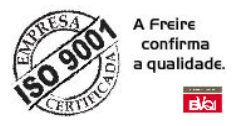

#### ACESSANDO MENU – CONSULTA NFS-E POR PERÍODO

Ao clicar em **NFS-e por período** item do menu Consulta posicionado à esquerda da tela principal do sistema. O sistema exibirá ao lado direito (conforme imagem a seguir), o formulário responsável pela consulta das NFS-e por período.

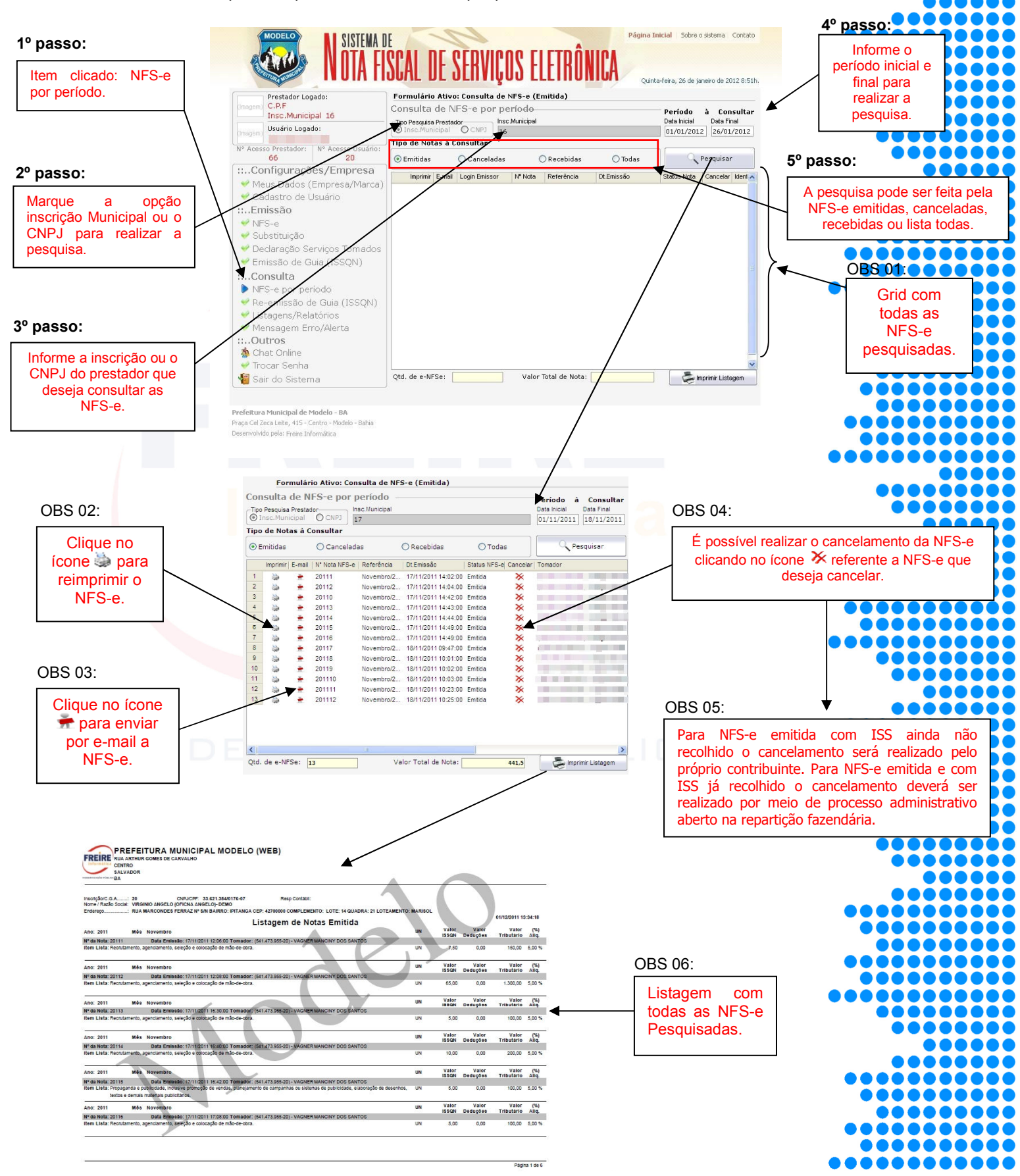

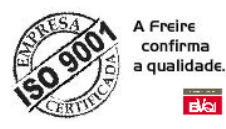

## ACESSANDO MENU – CONSULTA RE-EMISSÃO DE GUIA (ISSQN)

Ao clicar em **Re-emissão de Guia (ISSQN)** item do menu Consulta posicionado à esquerda da tela principal do sistema. O sistema exibirá ao lado direito (conforme imagem a seguir), o formulário responsável pela consulta de Guia de ISSQN.

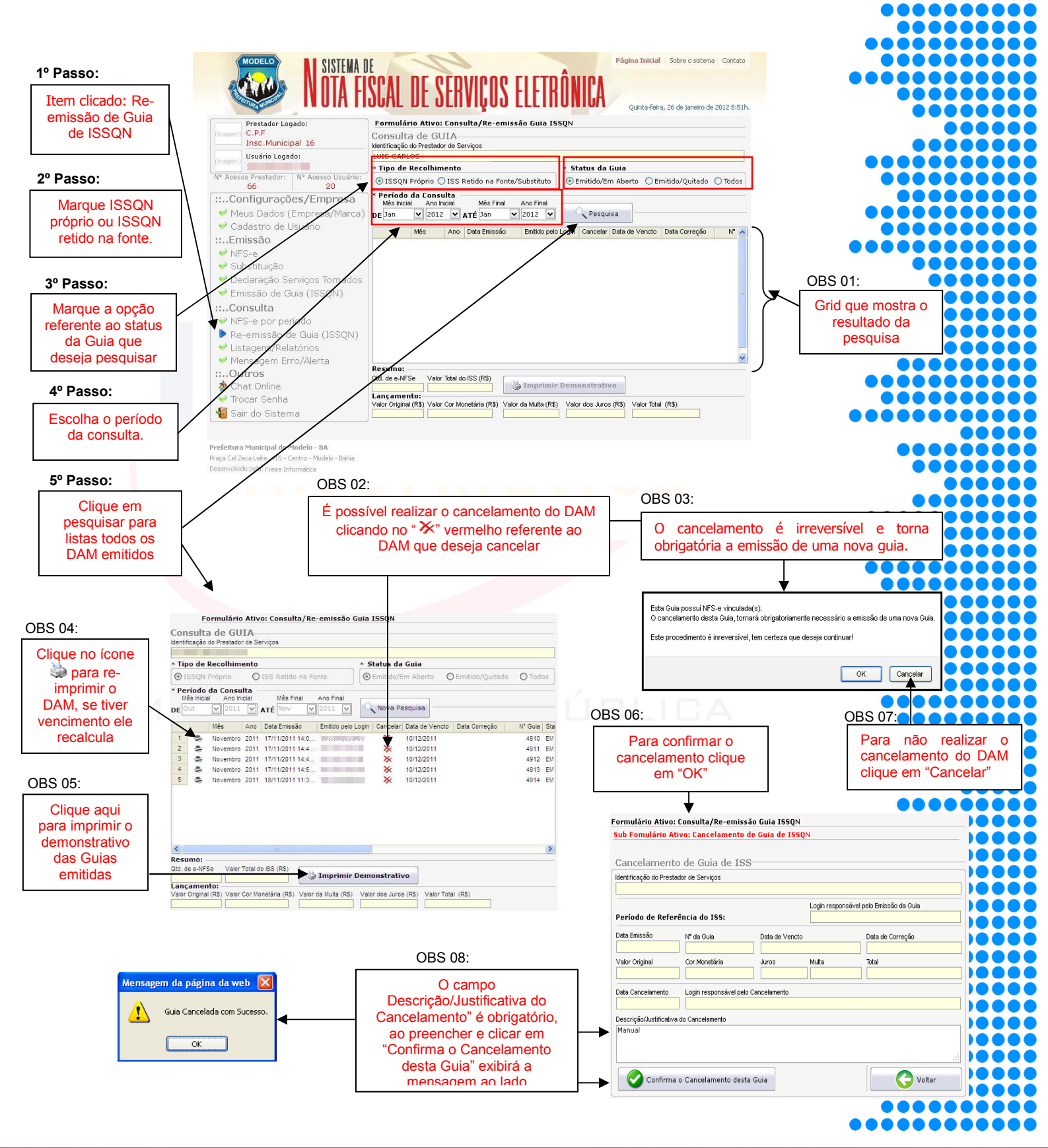

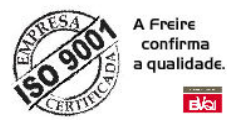

#### ACESSANDO MENU – CONSULTA LISTAGEM/RELATÓRIOS.

Ao clicar em **Listagem/Relatórios** item do menu Consulta posicionado à esquerda da tela principal do sistema. O sistema exibirá ao lado direito (conforme imagem a seguir), o formulário responsável pela consulta de relatórios.

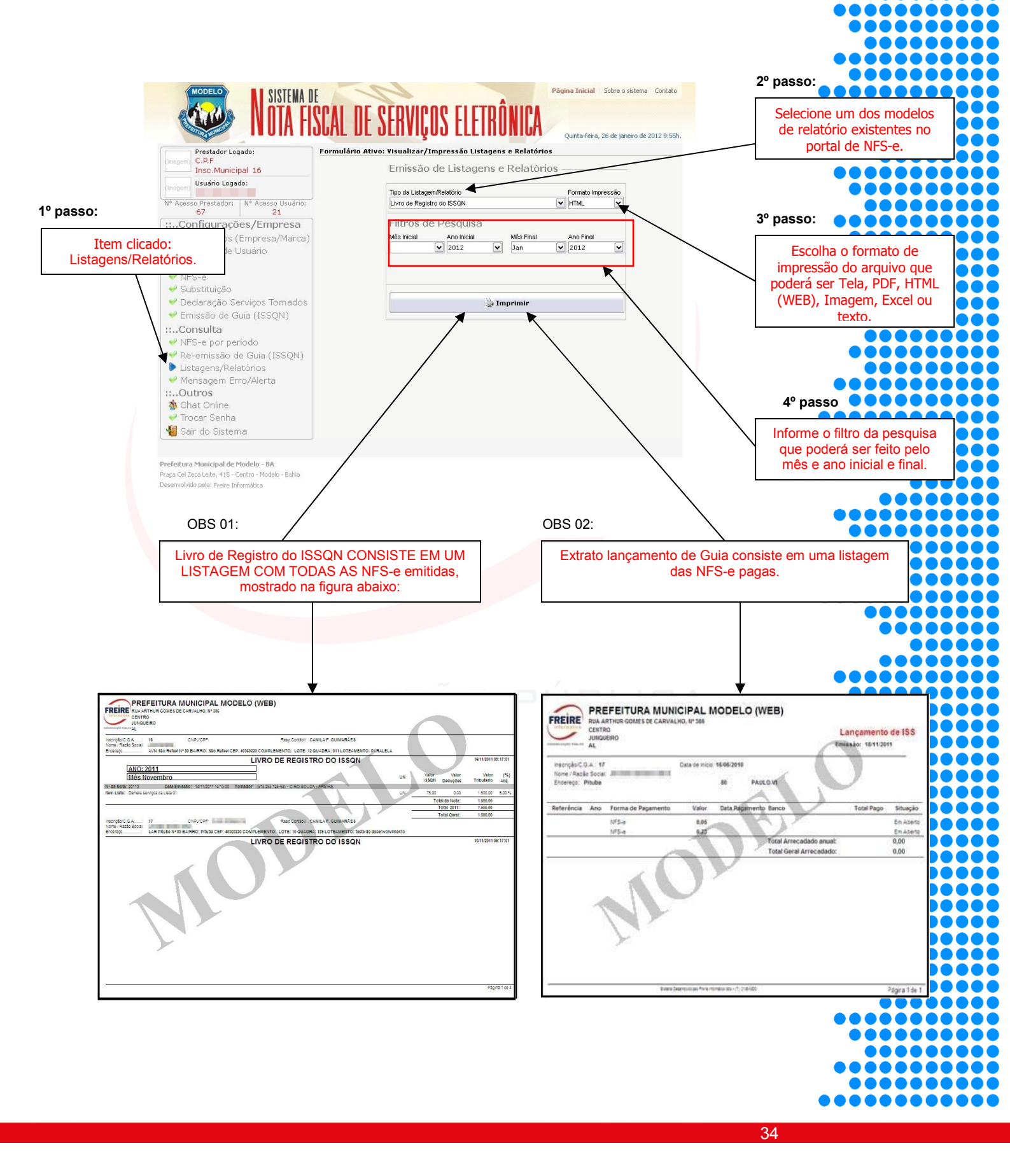

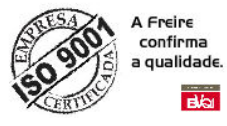

#### ACESSANDO MENU – CONSULTA MENSAGEM ERRO/ALERTA.

Ao clicar em **Mensagem Erro/Alerta** item do menu Consulta posicionado à esquerda da tela principal do sistema. O sistema exibirá ao lado direito (conforme imagem a seguir), o formulário responsável pela consulta das mensagem de erro ou alerta.

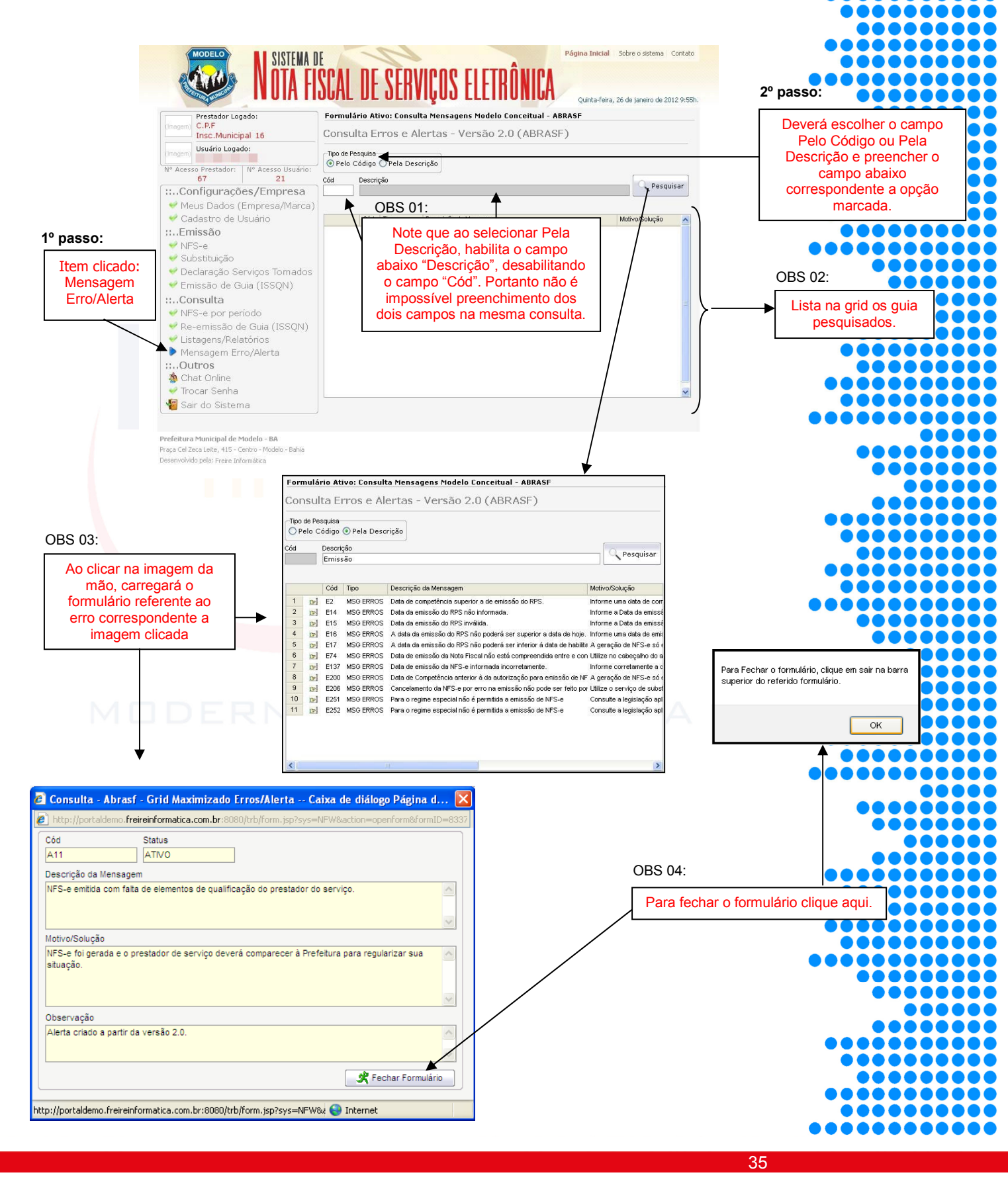

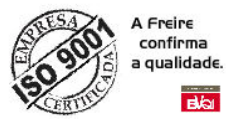

## ACESSANDO MENU – OUTROS CHAT ONLINE

Ao clicar em **Chat Online** item do menu Outros posicionado à esquerda da tela principal do sistema. O sistema exibirá ao lado direito (conforme imagem a seguir), a tela para acesso ao Chat para tira duvidas referentes às funcionalidades do portal.

| (Insgem) Usuário Logado:                                                                                                    |                                                          | 🔵 Ajuda online                                                                                                    |                                                                                                    |
|----------------------------------------------------------------------------------------------------|----------------------------------------------------------|----------------------------------------------------------------------------------------------------|----------------------------------------------------------------------------------------------------|
| N° Acesso Prestador: N° Acesso Usuário:<br>67 26                                                                                                    |                                                          | 1º I                                                                                                    | Passo:                                                                                                    |
| ✓ Configurações/Empresa ✓ Meus Dados (Empresa/Marca)                                                                                                    | Bem Vindo<br>para c<br>Fav                               | ao nosso canal de atendimento online,<br>onversar com nosso Fiscal Online.<br>or Preencher os Campos Abaixo                                                                                         | Para acessar ao chat terá que                                                                                                    |
| <ul> <li>Cadastro de Usuário</li> <li>Emissão</li> </ul>                                                                                                    |                                                          | Nome                                                                                                    | eencher o formulário e clicar em                                                                                                    |
| <ul><li>✓ NFS-e</li><li>✓ Substituição</li></ul>                                                                                                    | FREIRE                                                   | Enail                                                                                                    |                                                                                                    |
| ✓ Declaração Serviços Tomados ✓ Emissão de Guia (ISSQN)                                                                                                    | Informática                                              |                                                                                                    | •••••••                                                                                                    |
| <b>∷Consulta</b><br>♥ NFS-e por período                                                                                                    | MODERNIZAÇÃO PÚBLICA                                     |                                                                                                    |                                                                                                    |
| <ul> <li>✓ Re-emissão de Guia (ISSQN)</li> <li>✓ Listagens/Relatórios</li> </ul>                                                                                                    | PREFEITURA MUNICIPAL<br>MODELO (WEB)                     |                                                                                                    |                                                                                                    |
| ✓ Mensagem Erro/Alerta<br>::Outros                                                                                                    |                                                          | Conecter                                                                                                    |                                                                                                    |
| Chat Online                                                                                                    |                                                          |                                                                                                    | •••••                                                                                                    |
| 📲 Sair do Sistema                                                                                                    |                                                          | Sistema desenvolvido pela Freire Informática (71.2106-5800)                                                                                                    |                                                                                                    |
| Prefeitura Municipal de Modelo - BA<br>Praça Cel Zeca Leito, 415 - Centro - Modelo - Bahia<br>Desenvolvido pela: Freire Informítica                                                                                                    | OBS 01:                                                  | •                                                                                                    |                                                                                                    |
|                                                                                                    | A o plipper om a                                         | espector torá que equerdor elgum                                                                                                    | •••••                                                                                                    |
|                                                                                                    | técnico disponív                                         | el, mas assim que estiver um técnico                                                                                                    |                                                                                                    |
|                                                                                                    | livre                                                    | carregará a tela abaixo.                                                                                                    | ••••                                                                                                    |
|                                                                                                    |                                                          |                                                                                                    |                                                                                                    |
| Ation Chat Online                                                                                                    | ₩                                                        | Formulária Atius Chat Oslina                                                                                                    |                                                                                                    |
|                                                                                                    |                                                          |                                                                                                    |                                                                                                    |
| <u>e</u>                                                                                                    |                                                          |                                                                                                    | Aiuda anlina                                                                                                    |
| <u></u>                                                                                                    | Ajuda online                                             |                                                                                                    | S Ajuda online                                                                                                    |
| AIC 24 017 DSFDS . Seja Bern Vindo ao atendmento online do setor tribut?rio<br>MUNCIPAL MCOELO (WEB) , em que posso ajudar ?                                                                                                    | Ajuda online                                             | Como foi o seu atendimento?                                                                                                    | Ajuda online                                                                                                    |
| 38:24 O? DSFDS , Seja Bem Vindo ao atendimento online do setor tribut?rio<br>MUNCIPAL MODELO (WIEB) , em que posso ajudar ?                                                                                                    | Ajuda online                                             | Como foi o seu atendimento?                                                                                                    | Quarter Ajuda online         ○ Ruin       ○ Pessino                                                                                                    |
| 30.24 OP DSFDS, Saja Bern Vinda ao atendinento online do setor tribut ?rio<br>MUNICPAL MCDELO (MEB) , en que posso ajudar ?                                                                                                    | Ajuda online                                             | Como foi o seu atendimento? Coimo Otimo Regular Todas as suas dúvidas foram sanadas?                                                                                                    | Ajuda online         Pessimo                                                                                                    |
| 38.24 OI? DSFDS , Seja Bem Vindo ao atendimento online do setor tribut?rio<br>MUNCIPAL MODELO (WEB) , em que posso ajudar ?                                                                                                    | Ajuda online                                             | Como foi o seu atendimento?<br>Otimo Bon ORegular<br>Todas as suas dúvidas foram sanadas?<br>Sin Nião O                                                                                             | Ruin       Pessino                                                                                                    |
| 20 24 OP DSFDS, Seja Bem Vindo ao atendimento online do setor tribut?rio<br>MUNCPAL MCDELO (NEB) , em que posso ajudar ?                                                                                                    | Ajuda online                                             | Como foi o seu atendimento?<br>Otimo Bom Regular<br>Todas as suas dúvidas foram sanadas?<br>Sim Nião Otimo<br>Comentário Sobre o Atendimento                                                        | Ruin       Pessino         Parcialmente       0                                                                                                    |
| 30.24 0/? DSFDS , Seja Bern Vindo ao atendimento online do actor fribul?rio<br>MUNCIPAL MCOELO (WEB) , en que posso ajudar ?                                                                                                    | Ajuda online                                             | Como foi o seu atendimento?<br>Otimo Bon Regular<br>Todas as suas dúvidas foram sanadas?<br>Sin Não O<br>Comentário Sobre o Atendimento<br>Mensagem:                                                | Ruin       Pessino         Parciaimente                                                                                                    |
| 20 24 OP DSFDS, Seja Bem Vindo ao atendimento online do setor tribut?hio<br>MUNCPAL MCDELO (WEB) , em que posso ajudar ?                                                                                                    | Ajuda online<br>(magen)<br>Tempo Atendimento<br>10.02.05 | Como foi o seu atendimento?<br>Otimo OBom Regular<br>Todas as suas dúvidas foram sanadas?<br>Sim Nião O<br>Comentário Sobre o Atendimento<br>Mensagen:                                              | Percialmente                                                                                                    |
| 30.24 OP DSFDS . Seja Bern Vindo ao atendimento online do setor tribut?rio<br>MUNICIPAL MODELO (WEB) , em que posso ajudar ?                                                                                                    | Ajuda online<br>(magen)<br>Tenpo Atendinento<br>000205   | Como foi o seu atendimento?<br>Otimo Bon Regular<br>Todas as suas dúvidas foram sanadas?<br>Sin Nião Comentário Sobre o Atendimento<br>Mensagen:                                                    | Ruin       Pessino         Parcialmente                                                                                                    |
| 30.24 OP DSFDS, Seja Ben Vindo ao atendimento online do setor tribut?hio<br>MUNCPAL MCCELO (WEB) , en que posso ajudar ?                                                                                                    | Ajuda online<br>(magen)<br>Tempo Alendimento<br>00205    | Como foi o seu atendimento?<br>Otimo Bom Regular<br>Todas as suas dúvidas foram sanadas?<br>Sm Nião O<br>Comentário Sobre o Atendimento<br>Mensagen:<br>Envier Ester                                | Ajuda online         Parialmente                                                                                                    |
| 20.24 OP DSFDS . Seje Bern Vindo ao eterdimento onine do setor tribut Prio<br>MUNCIPAL MCDELO (NEB) , en que posso ajudar ?                                                                                                    | Ajuda online                                             | Como foi o seu atendimento?<br>Otimo Bon Regular<br>Todas as suas dúvidas foram sanadas?<br>Osm Não<br>Comentário Sobre o Atendimento<br>Mersagen:<br>Etivier Esse<br>OBS 03                        | Parciatmente                                                                                                    |
| 30.24 0/2 DSPDS , Seja Bem Vindo ao atendimento online do actor folud ?rio<br>MUNCIPAL MCOELO (WEB) , em que posso ajudar ?                                                                                                    | Ajuda online                                             | Como foi o seu atendimento?<br>Ctimo Bom Regular<br>Todas as suas dúvidas foram sanadas?<br>Sim Nião<br>Comentário Sobre o Atendimento<br>Mensagem:<br>Etivier Esier<br>OBS 03                      | Ajuda online     Par claimente   Par claimente   Sistema deservolvido pela Freire Informática (71.2105-5800)                                                                                                    |
| 0224 OP DSPDS. Seja Bern Vindo ao eterudinento onine do setor tribut ?rio<br>MUNCIPAL MODELO (VIEB) , em que posso ajuder ?                                                                                                    | Ajuda online                                             | Como foi o seu atendimento?<br>Otimo Bom Regular<br>Todas as suas dúvidas foram sanadas?<br>Sim Não<br>Comentário Sobre o Atendimento<br>Mersagen:<br>Enviar Sair<br>OBS 03<br>Após o pre           | Ajuda online     Ajuda online     A |
| 02<br>02<br>03<br>04<br>07<br>07<br>07<br>07<br>07<br>07<br>07<br>07<br>07<br>07                                                                                                    | Ajuda online                                             | Como foi o seu atendimento?<br>Ctimo Bom Regular<br>Todas as suas dúvidas foram sanadas?<br>Sim Nião<br>Comentário Sobre o Atendimento<br>Mensagem:<br>Etiviar<br>OBS 03<br>Após o prepode          | Ajuda online     Ajuda online     Ajuda online     Ajuda online                                                                                                    |
| 2024 OP DEPDS, Saja Bern Virido ao atendinento online do setor tribut Prio<br>MUNCPAL MODELO (MEB) , em que possio ajuder ?                                                                                                    | Ajuda online                                             | Como foi o seu atendimento?<br>Ctimo Bom Regular<br>Todas as suas dúvidas foram sanadas?<br>Sm Nião<br>Comentário Sobre o Atendimento<br>Mensagen:<br>WEnviar<br>Sar<br>OBS 03<br>Após o prepode    | Ajuda online     Ajuda online     Ajuda online     Ajuda online                                                                                                    |
| O2     o final do chat será redirecionado partendimento.                                                                                                    | Ajuda online                                             | Como foi o seu atendimento?<br>Ctimo Bon Regular<br>Todas as suas dúvidas foram sanadas?<br>Sm Náo<br>Comentário Sobre o Atendimento<br>Mersagen:<br>Etivier Sser<br>OBS 03<br>Após o pre<br>pode   | Ruin     Perciatmente   Sistema deservolvido pela Freite Informática (71.2105-5800)                                                                                                    |
| 02<br>02<br>03<br>04 OP DSPDS, Seja Bern Vindo ao dendmento onine do actor titud?rio<br>MUNCIPAL MODELO (WEB), en que posso ajudar ?<br>Sistema desenvolvido pela<br>02<br>05<br>01<br>02<br>05<br>01<br>01<br>02<br>05<br>01<br>01<br>02<br>05<br>01<br>01<br>01<br>01<br>01<br>01<br>01<br>01<br>01<br>01 | Ajuda online                                             | Como foi o seu atendimento?<br>Ctino Bom Regular<br>Todas as suas dúvidas foram sanadas?<br>Sm Nião<br>Comentário Sobre o Atendimento<br>Mensagen:<br>Mensagen:<br>OBS 03<br>Após o prepode<br>pode | Ajuda online     Ajuda online     A |

36

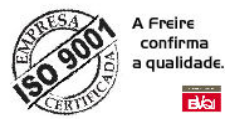

#### Acessando Menu – Consulta Troca Senha.

Ao clicar em **Troca Senha** item do menu Consulta posicionado à esquerda da tela principal do sistema. O sistema exibirá ao lado direito (conforme imagem a seguir), o formulário responsável pela Alteração da senha de acesso ao portal.

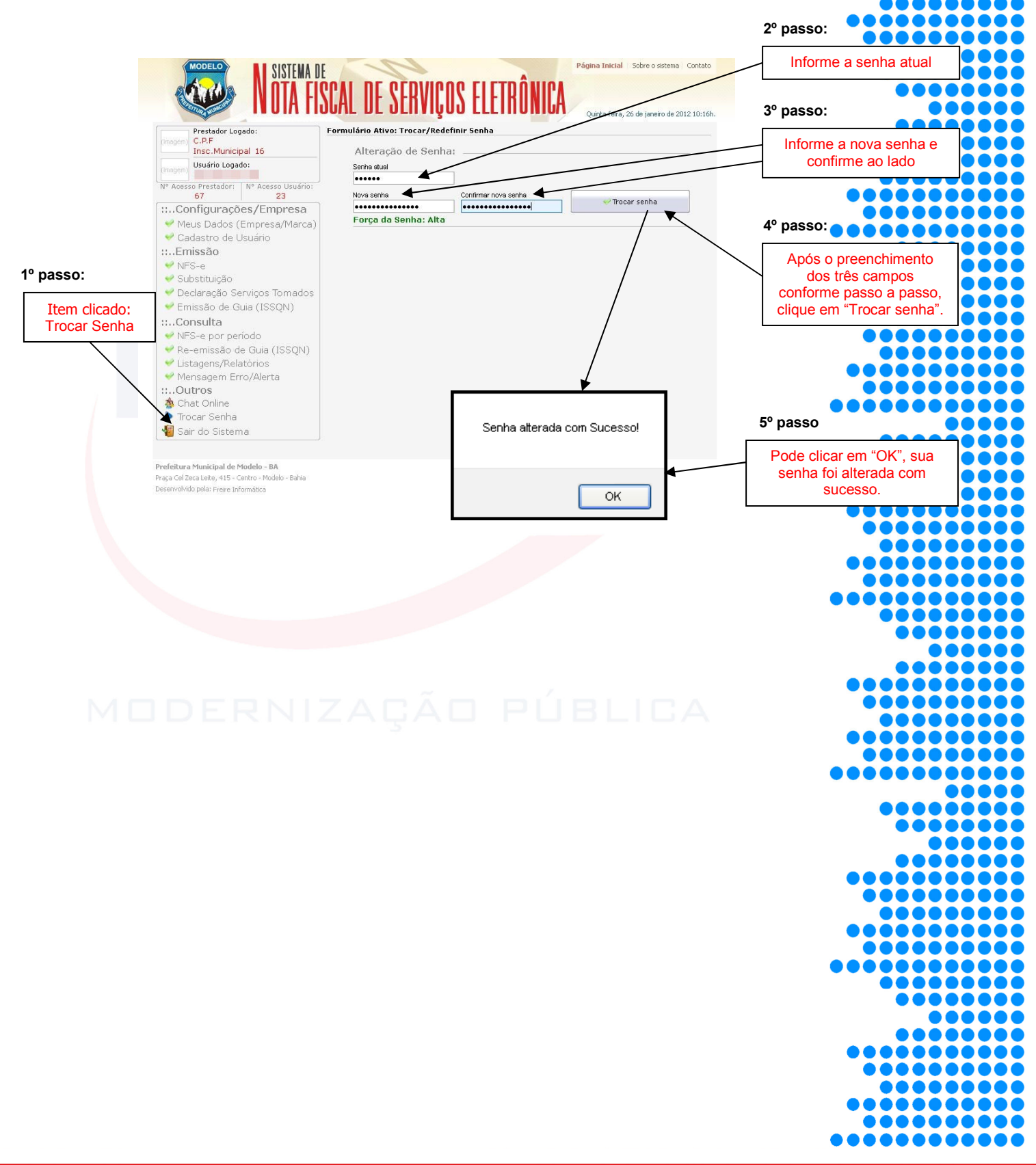